Manuale d'uso

# h3+ pannello display HTD210H

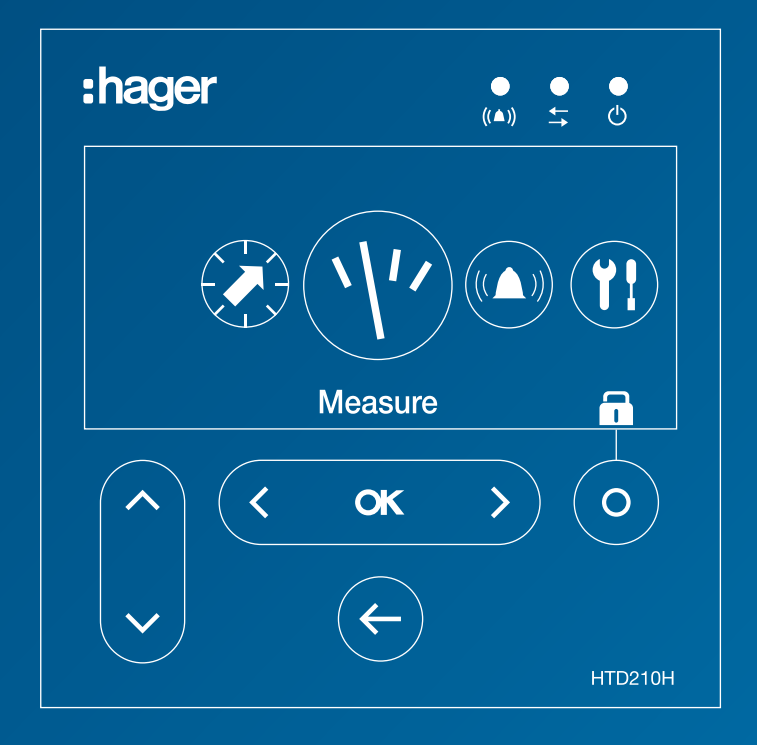

:hager B восснютт

Le informazioni tecniche contenute nella documentazione sono soggette a variazioni e aggiornamenti periodici che avverranno senza una preventiva notifica, posto che la missione di Hager Bocchiotti è quella di fornire un prodotto che sia sempre all'avanguardia, innovativo e sicuro, nell'interesse del cliente medesimo. Per tutti gli aggiornamenti delle informazioni tecniche contenute nella documentazione, si prega di consultare periodicamente il nostro sito web.

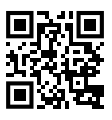

# Indice

| Simboli di sicurezza |                                  | 3                                                     |    |
|----------------------|----------------------------------|-------------------------------------------------------|----|
| Inf                  | nformazioni sulla sicurezza      |                                                       |    |
| Inf                  | orma                             | zioni sullo smaltimento e sul riciclaggio             | 5  |
| 1                    | A proposito del presente manuale |                                                       | 6  |
| 2                    | ll pa                            | nnello display HTD210H                                | 8  |
|                      | 2.1                              | Panoramica dei componenti                             | 10 |
|                      | 2.2                              | Funzioni del menu                                     | 13 |
|                      | 2.3                              | Caratteristiche tecniche                              | 14 |
|                      | 2.4                              | Dimensioni e forature pannello                        | 15 |
|                      | 2.5                              | Cavi e accessori                                      | 16 |
| 3                    | Coll                             | egamento e alimentazione del pannello display HTD210H | 17 |
|                      | 3.1                              | Collegamento del pannello display HTD210H             | 18 |
|                      | 3.2                              | Collegamento dell'alimentazione                       | 19 |
|                      | 3.3                              | Prima accensione                                      | 22 |
| 4                    | Mod                              | lalità di visualizzazione e navigazione               | 23 |
|                      | 4.1                              | Navigazione                                           | 23 |
|                      | 4.2                              | Schermata di avvio                                    | 25 |
|                      | 4.3                              | Modalità Live                                         | 26 |
|                      | 4.4                              | Menu Principale                                       | 28 |
|                      | 4.5                              | Modalità Bloccato/Sbloccato                           | 30 |
|                      | 4.6                              | Avvisi di allarme                                     | 32 |
| 5                    | Men                              | u Protezione                                          | 35 |
|                      | 5.1                              | Sottomenu                                             | 35 |
|                      | 5.2                              | Navigazione e modifica delle impostazioni             | 36 |
|                      | 5.3                              | Contenuti dei sottomenu                               | 38 |
| 6                    | Men                              | u Misura                                              | 39 |
|                      | 6.1                              | Sottomenu                                             | 39 |
|                      | 6.2                              | Navigazione all'interno del menu Misura               | 41 |
|                      | 6.3                              | Impostazione dei preferiti e rappresentazione         | 42 |
|                      | 6.4                              | Impostazione delle misure                             | 44 |
|                      |                                  |                                                       |    |

# Indice

| 7  | Men  | u Allarmi                                                                                 | 47 |
|----|------|-------------------------------------------------------------------------------------------|----|
|    | 7.1  | Sottomenu                                                                                 | 47 |
|    | 7.2  | Navigazione e impostazione                                                                | 49 |
|    | 7.3  | Contenuti dei sottomenu                                                                   | 55 |
| 8  | Men  | u Configurazione                                                                          | 57 |
|    | 8.1  | Sottomenu                                                                                 | 57 |
|    | 8.2  | Navigazione e impostazione                                                                | 59 |
|    | 8.3  | Contenuti dei sottomenu                                                                   | 60 |
| 9  | Men  | u Informazioni                                                                            | 63 |
|    | 9.1  | Sottomenu                                                                                 | 63 |
|    | 9.2  | Navigazione nel sottomenu Informazioni interruttore automatico scatolato                  | 64 |
|    | 9.3  | Navigazione nello Storico degli eventi di allarme e nello Storico degli eventi di sgancio | 65 |
|    | 9.4  | Contenuti dei sottomenu                                                                   | 66 |
| 10 | Assi | stenza                                                                                    | 67 |
|    |      |                                                                                           |    |

# Simboli di sicurezza

La presente documentazione contiene istruzioni di sicurezza che dovete osservare per la vostra sicurezza personale o per la prevenzione di danni alle cose.

Le istruzioni di sicurezza che si riferiscono al vostro personale sono segnalate nella documentazione con un simbolo di avviso di sicurezza. Le istruzioni di sicurezza relative ai danni alle cose sono notificate dalla menzione **AVVISO.** 

I simboli di avviso di sicurezza e le menzioni riportate di seguito sono classificati in base al grado di pericolo.

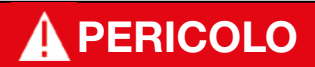

Indica una situazione pericolosa imminente che, se non evitata, si traduce in decesso o lesione grave.

# AVVERTENZA

Indica una situazione potenzialmente pericolosa che, se non evitata, potrebbe tradursi in decesso o lesione grave.

# **ATTENZIONE**

Indica una situazione potenzialmente pericolosa che, se non evitata, potrebbe tradursi in una lesione lieve o moderata.

### Avvertenza di danni alle cose

Il presente manuale d'uso contiene istruzioni da osservare per evitare danni materiali:

# **AVVISO**

AVVISO indica un messaggio di danni alle cose.

AVVISO indica anche importanti note per l'utente e informazioni particolarmente utili sul prodotto cui si deve prestare particolare attenzione per far sì che le successive attività vengano svolte in modo efficace e sicuro.

# Informazioni sulla sicurezza

### Personale qualificato

Il prodotto o il sistema descritto nella presente documentazione deve essere installato, fatto funzionare e sottoposto a manutenzione solo da personale qualificato.

Hager Electro (per contatto vedi pag. 7) non si assume alcuna responsabilità per le conseguenze derivanti dall'uso del presente materiale.

Per personale qualificato si intendono coloro che hanno competenze e conoscenze relative alla costruzione e al funzionamento delle apparecchiature elettriche e alla loro installazione, e che hanno ricevuto una formazione sulla sicurezza finalizzata al riconoscimento e alla prevenzione dei pericoli che ne derivano.

### Uso corretto dei prodotti Hager Bocchiotti

I prodotti Hager Bocchiotti devono essere utilizzati solo per le applicazioni descritte nel catalogo e nella relativa documentazione tecnica. Se si utilizzano prodotti e componenti di altri produttori, questi devono essere raccomandati o approvati da Hager Bocchiotti. Il trasporto, lo stoccaggio, l'installazione, il montaggio, la messa in funzione, l'esercizio e la manutenzione devono assicurare che i prodotti funzionino in modo sicuro e senza problemi. Devono essere rispettate le condizioni ambientali ammissibili.

Le informazioni contenute nella relativa documentazione devono essere rispettate.

### Esonero dalla responsabilità

Il contenuto della presente documentazione è stato riesaminato nell'intento di garantire la coerenza con l'hardware e il software descritti.

Non essendo possibile escludere totalmente possibili scostamenti, Hager Bocchiotti non può garantire la piena coerenza.

Tuttavia, le informazioni contenute nella presente pubblicazione vengono esaminate regolarmente e le eventuali correzioni necessarie vengono incluse nelle edizioni successive.

# Informazioni sullo smaltimento e sul riciclaggio

Il pannello display HTD210H deve essere smaltito correttamente secondo le leggi e le normative locali.

Poiché contiene componenti elettronici, il pannello display deve essere smaltito separatamente dai rifiuti domestici.

Quando questo prodotto raggiunge la fine della propria vita, va conferito a un punto di raccolta indicato dalle autorità locali.

La raccolta differenziata e il riciclaggio del prodotto e/o della batteria al momento dello smaltimento contribuiranno a preservare le risorse naturali e a garantire che il prodotto venga riciclato in modo da proteggere la salute dell'uomo e dell'ambiente.

# 1 A proposito del presente manuale

### Contenuto del documento

Questo documento fornisce informazioni sulla configurazione e sul funzionamento del pannello display HTD210H.

### Ambito di validità

Il presente documento si consulta per l'utilizzo del pannello display HTD210H associato agli interruttori automatici scatolati h3+ (MCCB), per il monitoraggio e l'impostazione degli interruttori.

### Istruzioni di procedura

Le istruzioni di procedura con un ordine definito sono visualizzate in tabelle come quelle che seguono:

| Tasto                  | Passo/Azione                                                                                 | Schermata                  |
|------------------------|----------------------------------------------------------------------------------------------|----------------------------|
| Tasto a<br>sfioramento | <ol> <li>istruzione di procedura passo 1</li> <li>risultato della prima azione</li> </ol>    | visualizzazione<br>display |
| Tasto a<br>sfioramento | <ul><li>2 istruzione di procedura passo 2</li><li>- risultato della seconda azione</li></ul> | visualizzazione<br>display |
| Tasto a<br>sfioramento | 3 istruzione di procedura passo 3<br>- risultato della terza azione                          | visualizzazione<br>display |

# Raccomandazione

Il pannello display HTD210H può essere collegato solo agli interruttori automatici scatolati h3+.

### Nota

Il presente manuale è destinato ai seguenti gruppi di tecnici:

- Fabbricanti di quadri e installatori elettrici
- Ingegneri e integratori per la messa in funzione dei sistemi
- Personale addetto all'assistenza e manutenzione

### Revisioni

| Revisione n. | Data    |
|--------------|---------|
| 1.00         | 05/2018 |

# Documenti correlati

| Titolo del documento                                                                       | Codici                    |
|--------------------------------------------------------------------------------------------|---------------------------|
| Istruzioni per l'installazione<br>del pannello display HTD210H                             | 6LE002194A                |
| Catalogo tecnico<br>Interruttori automatici scatolati h3+ fino a 250 A                     | 6LE005047A                |
| Manuale del sistema di comunicazione<br>h3+ Interruttori automatici scatolati fino a 250 A | V.01-2022/HBO/Br.32/P/pdf |
| Manuale d'uso - h3+ strumento di configurazione HTP610H                                    | V.01-2022/HBO/Br.4/P/pdf  |

### Contatto

| Indirizzo | Hager Bocchiotti S.p.A.  |
|-----------|--------------------------|
|           | Via dei Valtorta, 45     |
|           | 20127 Milano             |
|           | Italia                   |
| Telefono  | + 39 02 70150511         |
| Sito web  | www.hager-bocchiotti.com |

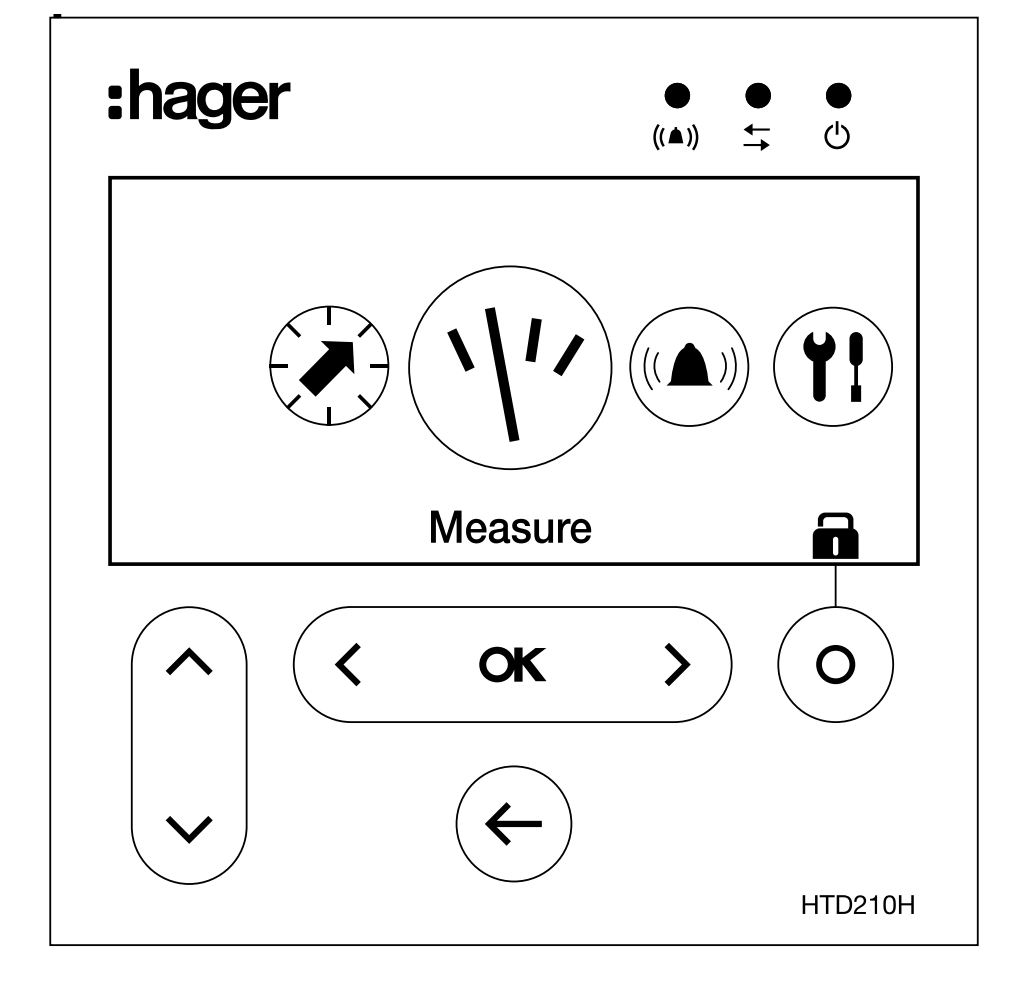

# 2 II pannello display HTD210H

Il pannello display HTD210H è un accessorio per la gamma di interruttori automatici scatolati Energy. Consente il monitoraggio completo dell'interruttore automatico Energy, compresa l'impostazione e la configurazione del relativo sganciatore.

Il pannello display HTD210H è destinato principalmente alla visualizzazione delle misure, alla definizione delle impostazioni di protezione e alla gestione degli allarmi.

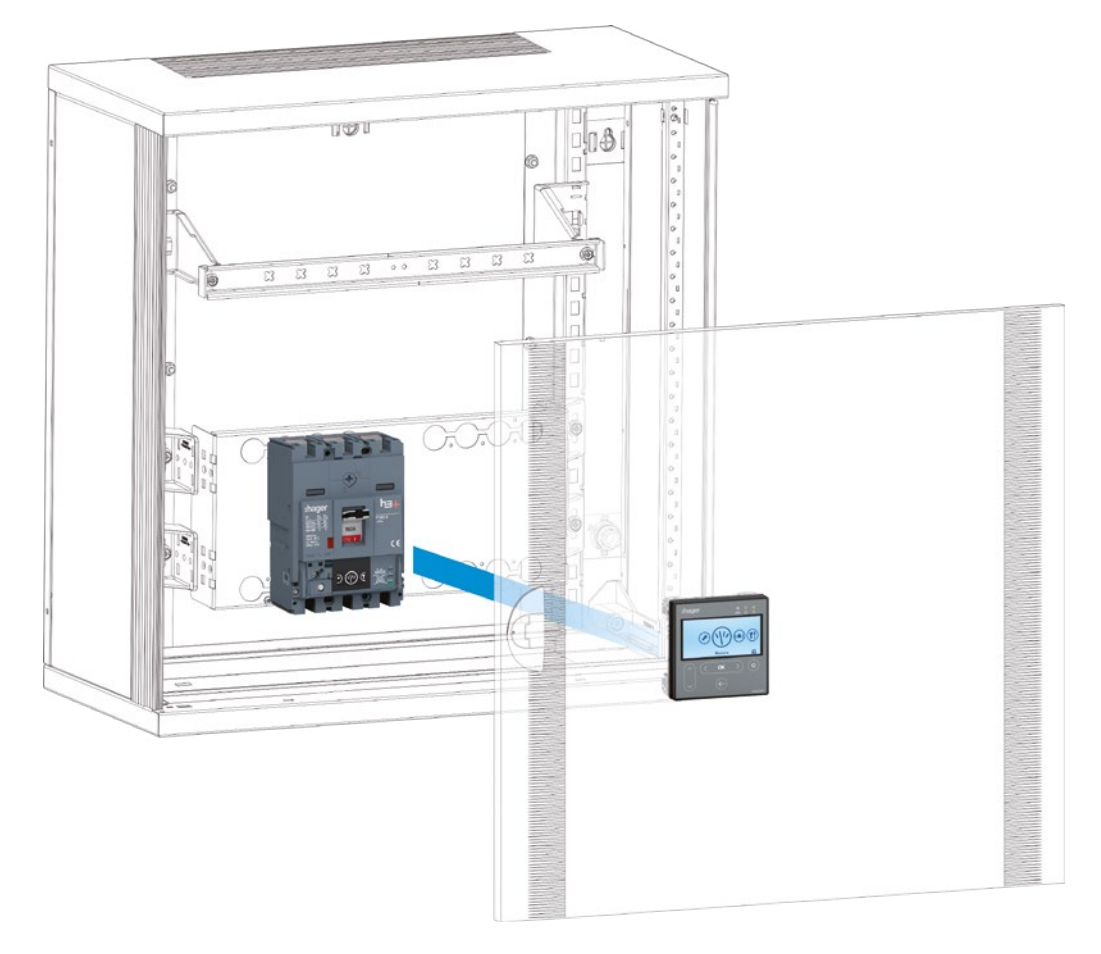

Il pannello display HTD210H è solitamente montato nell'anta di un armadio elettrico o in un pannello dove è installato l'interruttore automatico scatolato Energy collegato.

Vari adattatori, ciascuno con una certa lunghezza di cavo, consentono di montare il pannello display HTD210H a portata di mano dell'addetto al monitoraggio. Ad esempio, è possibile montare più unità su un unico pannello.

Rispetto al display integrato dell'interruttore automatico scatolato Energy, il pannello display HTD210H presenta funzionalità di accesso estese.

Può visualizzare la maggior parte delle misure dell'interruttore scatolato Energy oltre alle 20 misure visualizzate dal display integrato dell'interruttore scatolato Energy.

Il pannello display HTD210H permette anche di gestire gli allarmi e di visualizzare gli eventi di log (sganci e allarmi), operazioni che il display integrato dell'interruttore scatolato Energy non consente di fare.

# 2.1 Panoramica dei componenti

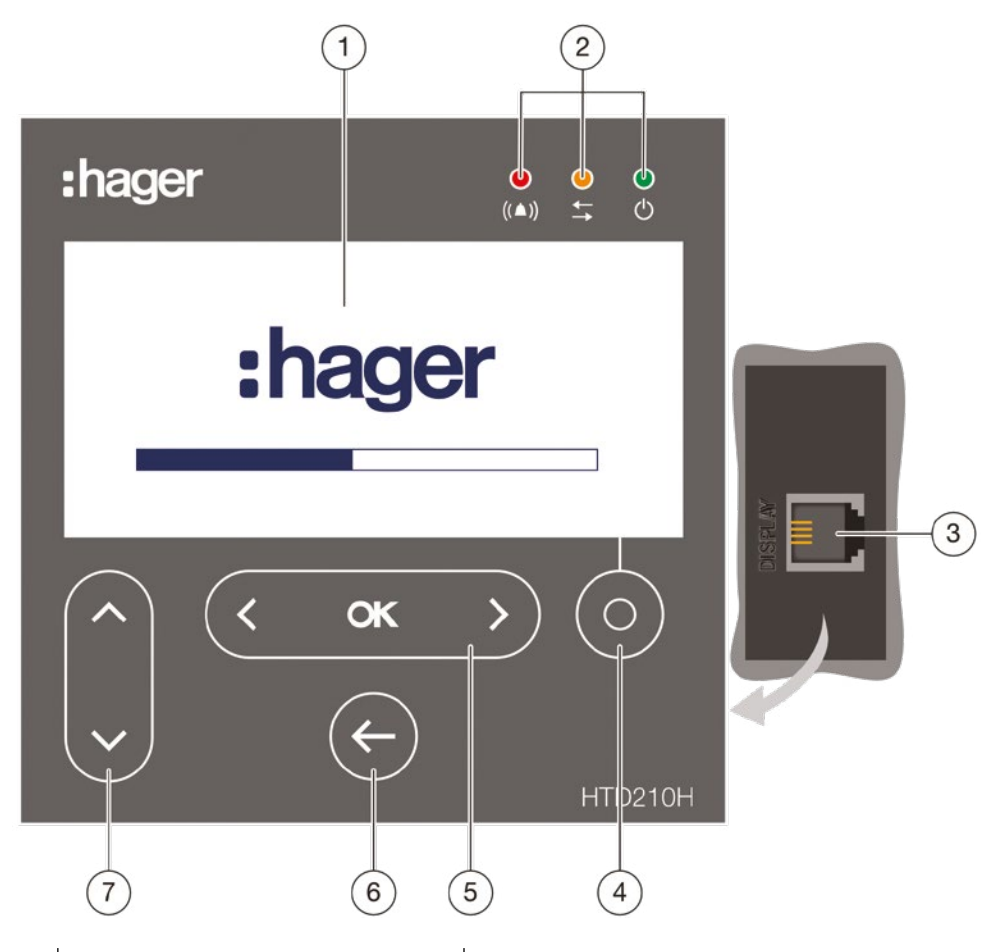

|   | Componenti display                  | Descrizione                                                                                                    |
|---|-------------------------------------|----------------------------------------------------------------------------------------------------|
| 1 | Schermo                             | Schermo LCD                                                                                                    |
| 2 | LED                                 | Allarme - Comunicazione - Pronto                                                                                 |
| 3 | Connettore RJ9                      | Sul retro del dispositivo                                                                                        |
| 4 | Tasto Contestuale                   | La funzionalità dipende dal menu visualizzato                                                                    |
| 5 | Tasto <b>sinistra / OK / destra</b> | Navigazione a sinistra e a destra tra i menu<br><b>OK:</b> Conferma immissioni <b>(Invio)</b>                    |
| 6 | Tasto <b>indietro</b>               | Un passo indietro o uscita dal menu corrente.<br>Tenendo premuto il tasto il display passa alla<br>modalità Live |
| 7 | Tasto <b>su/giù</b>                 | Navigazione su e giù tra i menu e i sottomenu                                                                    |

# Navigazione

La navigazione tra i menu si effettua tramite i tasti a sfioramento posti sul fronte del prodotto.

### NOTA

Non premere i tasti, basta toccare leggermente la superficie

### Display

Il display permette diverse visualizzazioni dello schermo, a seconda delle funzioni corrispondenti:

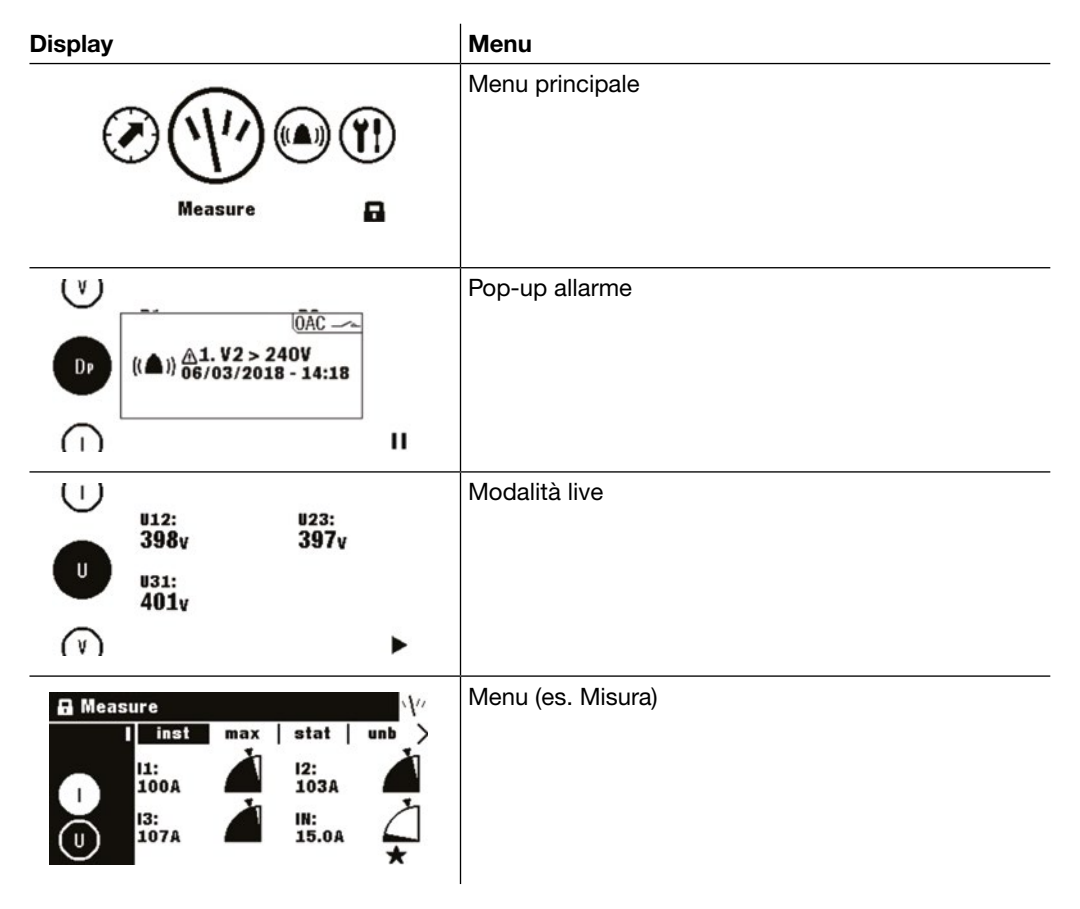

### Modalità risparmio energetico

Per impostazione predefinita la retroilluminazione del display è sempre accesa. Può essere disattivata nel menu Configurazione.

Se la modalità di risparmio energetico è attivata, la retroilluminazione si attiva dopo aver toccato un tasto qualsiasi.

In caso di allarme ad alta priorità durante la modalità di risparmio energetico,

il display si attiva e viene visualizzato un pop-up di allarme.

# 2.1 Panoramica dei componenti

# LED

| LED    | Descrizione                                       | Comportamento       |
|--------|---------------------------------------------------|---------------------|
|        | Allarme con priorità media e alta                 | lampeggiante rosso  |
| t t    | Comunicazione con l'interruttore scatolato Energy | lampeggiante giallo |
| ●<br>少 | Il dispositivo è alimentato ed è pronto           | verde               |

# Porte esterne

| Porta esterna | Descrizione                                                                                        |  |
|---------------|----------------------------------------------------------------------------------------------------|--|
| Schermo       | Connessione dati con il sistema di interruttori scatolati Energy e l'alimentatore (connettore RJ9) |  |

# 2.2 Funzioni del menu

Panoramica delle funzioni di menu disponibili del pannello display HTD210H.

| Schermo                                                                                                    | Menu            | Funzioni                                                                           |
|----------------------------------------------------------------------------------------------------|-----------------|------------------------------------------------------------------------------------|
| $\heartsuit$                                                                                                    | modalità live   | - vista standard del display                                                       |
| 67.5kva 71.1kva                                                                                                    |                 | <ul> <li>visualizzazione delle misure<br/>selezionate (preferiti)</li> </ul>       |
| 53: Stot:<br>76.1kva 215kva                                                                                                    |                 |                                                                                    |
| <u>∩</u> "                                                                                                    |                 |                                                                                    |
|                                                                                                    | menu principale | - accesso ai menu                                                                  |
|                                                                                                    |                 |                                                                                    |
| Measure 🔒                                                                                                    |                 |                                                                                    |
| ☐ Measure         \//           ∨         P         Q         S         Pmax >           Q1:         Q2:         Q2:         Q2:         Q2: | misura          | <ul> <li>visualizzazione di tutte le misure</li> <li>impostazione della</li> </ul> |
| P 129kvar 130kvar<br>93: Qtot:                                                                                                    |                 | Tappresentazione delle misure                                                      |
| 130kvar 134kvar +                                                                                                    |                 |                                                                                    |
| Protection                                                                                                    | protezione      | - gestione delle impostazioni di                                                   |
| Ir: 125A<br>tr: 5.0s                                                                                                    |                 | protezione                                                                         |
| LSI tsd: 100ms<br>12t short: 0ff                                                                                                    |                 |                                                                                    |
| N li: 11.0xln                                                                                                    |                 |                                                                                    |
| Alarms 👘                                                                                                    | allarmi         | - gestione degli allarmi                                                           |
| + Set custom 2<br>+ Set custom 3                                                                                                    |                 | sgancio, OAC)                                                                      |
| Custom + Set custom 4<br>+ Set custom 5                                                                                                    |                 |                                                                                    |
| + Set custom 6                                                                                                    |                 |                                                                                    |
| Configuration Y!                                                                                                    | configurazione  | - impostazione dello schermo                                                       |
| Contrast: 100%<br>Sleep mode: Off                                                                                                    |                 | - cambio password                                                                  |
| Language: English                                                                                                    |                 | - impostazione delle misure                                                        |
|                                                                                                    |                 | <ul> <li>reimpostazione dei valori di misura<br/>min/max</li> </ul>                |
|                                                                                                    |                 | - cancellazione di eventi di sgancio                                               |
|                                                                                                    |                 | e ai allarme                                                                       |
| Information                                                                                                    | informazioni    | - visualizzazione degli eventi di                                                  |
| Range name: h3+ P160<br>In: 160A                                                                                                    |                 | - visualizzazione delle informazioni                                               |
| Number of pole: 3<br>Description 1: Custom Field 1<br>Description 2: Custom Field 2                                                          |                 | tecniche sull'interruttore scatolato                                               |
| Production date: 42/12                                                                                                    |                 | Energy collegato e sul pannello<br>display HTD210H                                 |

# 2.3 Caratteristiche tecniche

### Caratteristiche elettriche

| Tensione di alimentazione nominale DC | 24 V (+/- 30%) SELV |
|---------------------------------------|---------------------|
| Consumo                               | 85 mA               |

### Caratteristiche ambientali e meccaniche

| Intervallo temperatura di esercizio | da -10°C a +55°C |  |  |
|-------------------------------------|------------------|--|--|
| Temperatura di stoccaggio           | da -20°C a +70°C |  |  |
| Grado di inquinamento               | 2                |  |  |
| Categoria di installazione          | III              |  |  |
| Classe di protezione IP del fronte  | IP65             |  |  |
| Classe di protezione IP del retro   | IP20             |  |  |
| Protezione meccanica (fronte)       | IK07             |  |  |

### Caratteristiche fisiche

| Dimensioni L x A x P                    | 97 x 97 x 46 mm |
|-----------------------------------------|-----------------|
| Dimensione della foratura pannello/anta | 92 x 92 mm      |
| Peso                                    | 165 g           |
| Dimensione dello schermo                | 37 x 78 mm      |
| Tipo di connettore                      | RJ9             |
| Lunghezza cavo max                      | 10 m            |

# 2.4 Dimensioni e forature pannello

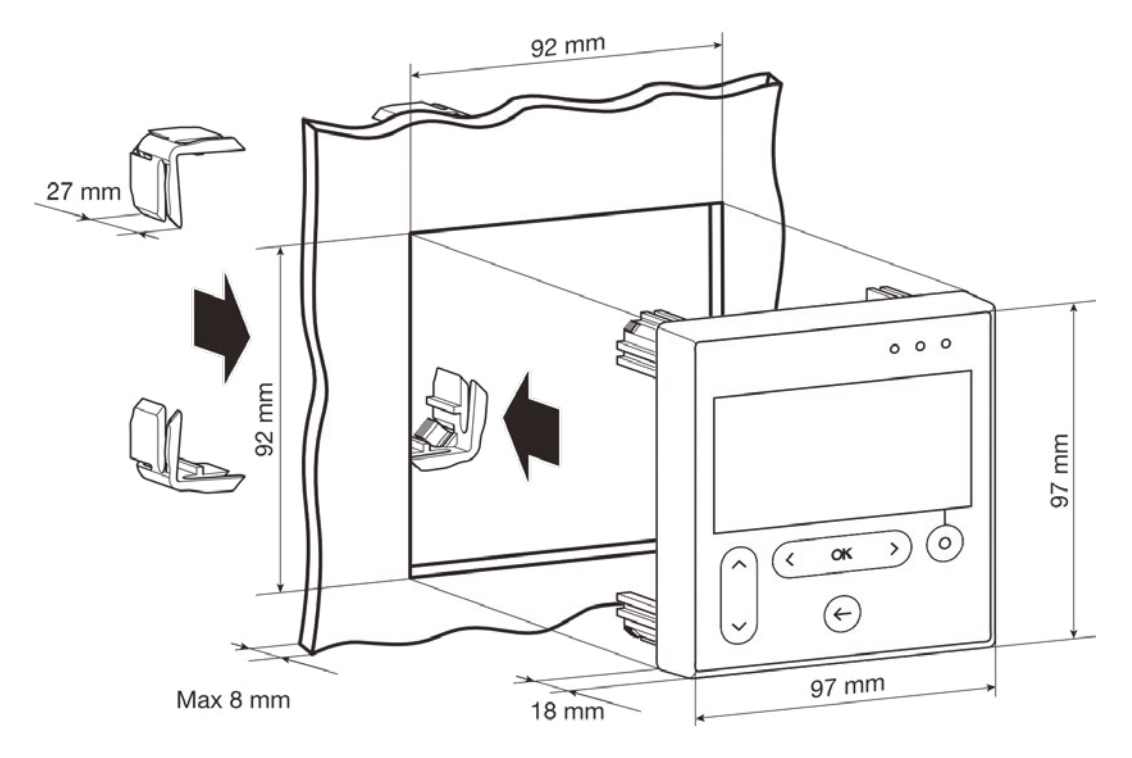

| Dimensioni        | Larghezza (mm) | Altezza (mm) | Profondità (mm) |
|-------------------|----------------|--------------|-----------------|
| HTD210H           | 97             | 97           | 18 (46)         |
| Foratura pannello | 92             | 92           | fino a 8        |

# 2.5 Cavi e accessori

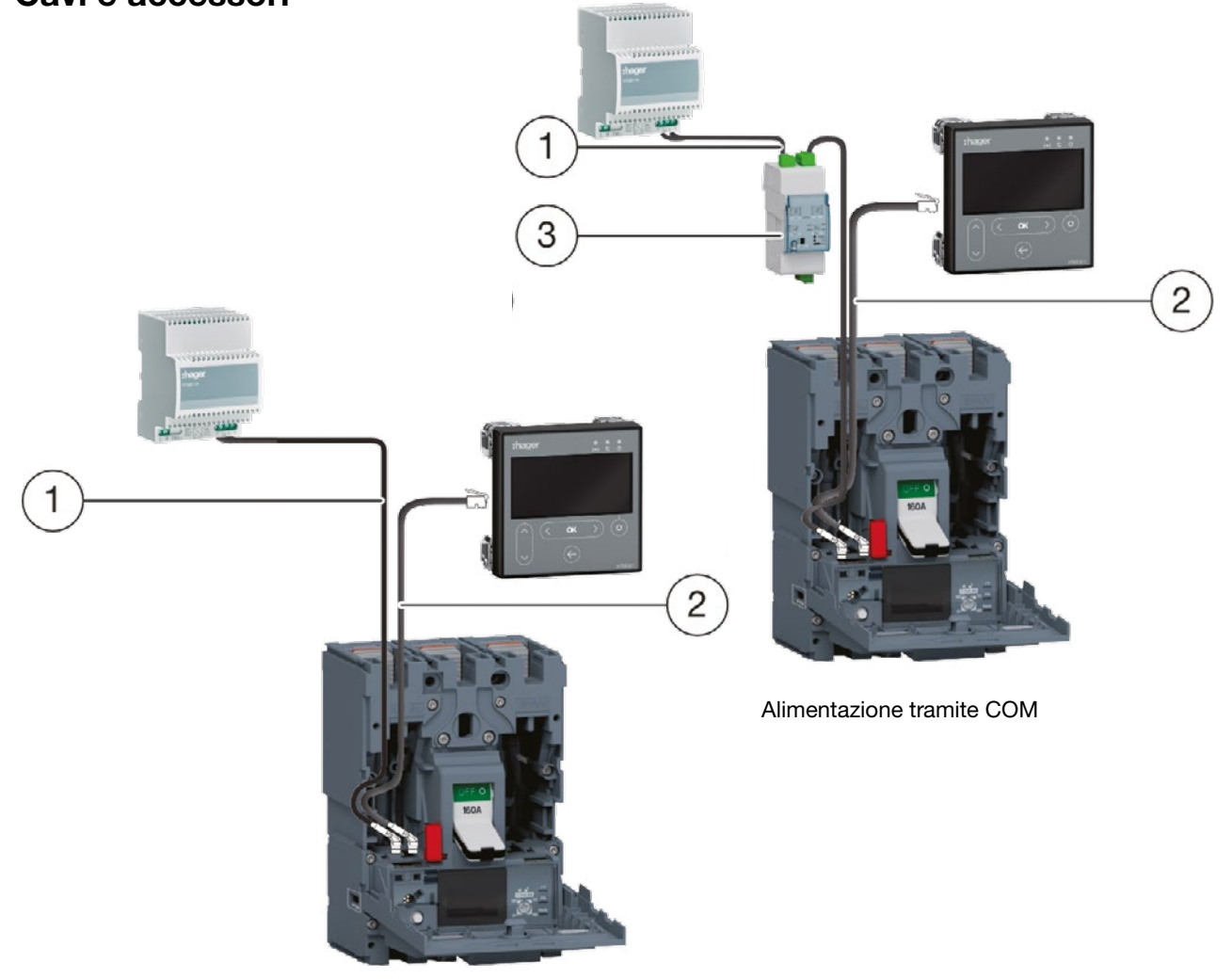

Alimentazione tramite CIP

- 1 Adattatore CIP 24 V
- 2 Adattatore CIP per h3+
- 3 Modulo COM Modbus RTU h3+ senza I/O

| Codici  | Descrizione                         | Lunghezza (m) |
|---------|-------------------------------------|---------------|
| HTC140H | adattatore CIP 24 V                 | 1,2           |
| HTC310H | modulo COM Modbus RTU h3+ senza I/O | -             |
| HTC320H | modulo COM Modbus RTU h3+ con I/O   | -             |
| HTC330H | adattatore CIP per h3+              | 0,5           |
| HTC340H | adattatore CIP per h3+              | 1,5           |
| HTC350H | adattatore CIP per h3+              | 3,0           |
| HTC360H | adattatore CIP per h3+              | 5,0           |
| HTC370H | adattatore CIP per h3+              | 10,0          |

# 3 Collegamento e alimentazione pannello display HTD210H

# **A** PERICOLO

### Rischio di scossa elettrica

Pericolo di morte, rischio di lesioni dovute a scosse elettriche o di lesioni gravi.

Accertarsi che l'apparecchio sia installato solo da un elettricista qualificato secondo le norme di installazione in vigore nel paese.

# **AVVISO**

### Rischio di danneggiamento del pannello display HTD210H

L'utilizzo di un adattatore errato può causare il danneggiamento del dispositivo.

Collegare solo il connettore RJ9 (Display) del pannello display HTD210H ad un interruttore scatolato Energy utilizzando un adattatore CIP Hager Bocchiotti HTC3XXH

# 3.1 Collegamento pannello display HTD210H

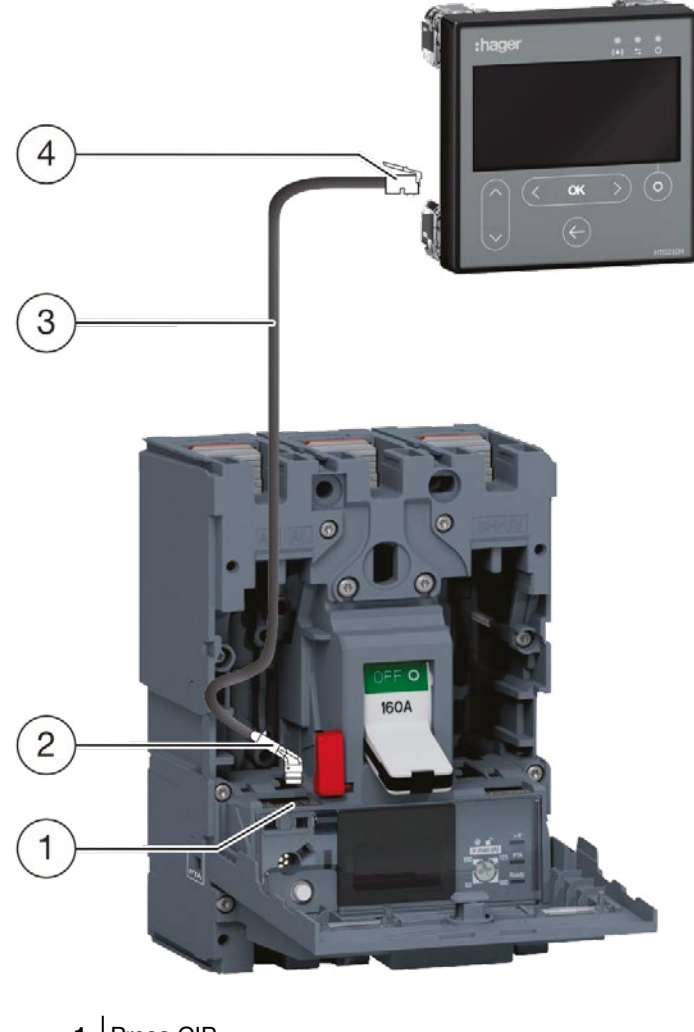

- 1 Presa CIP
- 2 Connettore CIP dell'adattatore CIP
- 3 Adattatore CIP
- 4 Presa RJ9 dell'adattatore CIP

# Passo Azione

| 1 | Commutare l'interruttore scatolato Energy collegato in posizione "OFF" o "sganciato"                              |
|---|----------------------------------------------------------------------------------------------------|
|   | NOTA Il coperchio anteriore dell'interruttore può essere aperto solo in posizione<br>"OFF" o "sganciato"          |
| 2 | Aprire il coperchio anteriore dell'interruttore Energy                                                            |
| 3 | Inserire il connettore CIP dell'adattatore CIP nella presa CIP.                                                   |
|   | AVVISO Pericolo di danneggiare la spina e la presa                                                                |
|   | - Osservare l'orientamento del connettore                                                                         |
|   | - Non forzare l'introduzione del connettore nella spina                                                           |
| 4 | Condurre il cavo all'esterno dell'interruttore scatolato                                                          |
|   | - Assicurarsi di non stringere i cavi                                                                             |
| 5 | Condurre il cavo al pannello display HTD210H                                                                      |
| 6 | Collegare la spina RJ9 dell'adattatore CIP alla presa denominata "Display" sul retro del pannello display HTD210H |

# 3.2 Collegamento dell'alimentazione

# **AVVISO**

### Danneggiamento di dispositivi elettronici

Una tensione superiore a 32 V DC causerà danni al pannello display HTD210H.

Utilizzare solo gli adattatori CIP Hager Bocchiotti HTC3XXH originali per collegare e alimentare il pannello display HTD210H.

L'alimentazione a 24 V DC del pannello display HTD210H non è fornita dall'interruttore scatolato Energy.

L'interruttore trasmette l'alimentazione al display solo attraverso l'adattatore CIP HTC3XXH.

Vari adattatori, ciascuno con una certa lunghezza di cavo, consentono di montare il pannello display HTD210H a portata di mano dell'addetto al monitoraggio. Ad esempio, è possibile montare più unità su un unico pannello.

Ci sono due modi per alimentare il display:

- 1. Se il modulo COM per la comunicazione modbus è collegato all'interruttore scatolato Energy, il modulo COM trasmette l'alimentazione a 24 V DC.
- 2. Se non è collegato alcun modulo COM, il display deve essere alimentato da un'alimentazione esterna a 24 V DC.

Si raccomanda di utilizzare solo l'alimentatore HTG911H 24 V DC SELV per garantire l'isolamento del collegamento equipotenziale tra i cavi di comunicazione del sistema di comunicazione h3+ Energy.

# 3.2 Collegamento dell'alimentazione

# ..... 5 6 4 0 7 3 8 2 Connettore CIP dell'adattatore CIP per il 5 Alimentatore HTG911H 1 collegamento con il pannello display 2 Connettore CIP dell'adattatore CIP per il 6 Pannello display HTD210H collegamento con il modulo COM Adattatore CIP per il collegamento con il 7 Adattatore CIP per il collegamento con il 3 modulo COM pannello display 4 Modulo COM 8 Interruttore scatolato Energy

### 1 Alimentazione del pannello display tramite il modulo COM

| Passo | Azione                                                                                                    |
|-------|----------------------------------------------------------------------------------------------------|
| 1     | Assicurarsi che il modulo COM sia collegato all'interruttore scatolato.<br>In caso contrario, inserire il connettore CIP del secondo adattatore CIP nella presa CIP libera                            |
|       | AVVISO Pericolo di danneggiare la spina e la presa                                                                                                    |
|       | - Osservare l'orientamento del connettore                                                                                                    |
| 2     | Condurre il secondo adattatore CIP all'esterno dell'interruttore scatolato                                                                                                    |
| 3     | Chiudere il coperchio anteriore dell'interruttore scatolato                                                                                                    |
| 4     | Inserire la spina RJ9 del secondo adattatore CIP nella presa COM del modulo COM (HTC310H/HTC320H)                                                                                                    |
| 5     | Assicurarsi che il modulo COM (HTC310H/HTC320H) sia collegato ad un'alimentazione a 24 V DC.<br>In caso contrario, collegare l'alimentatore HTG911H consigliato al morsetto 24 V DC del modulo<br>COM |

# 2 Alimentazione del pannello display direttamente tramite un alimentatore esterno

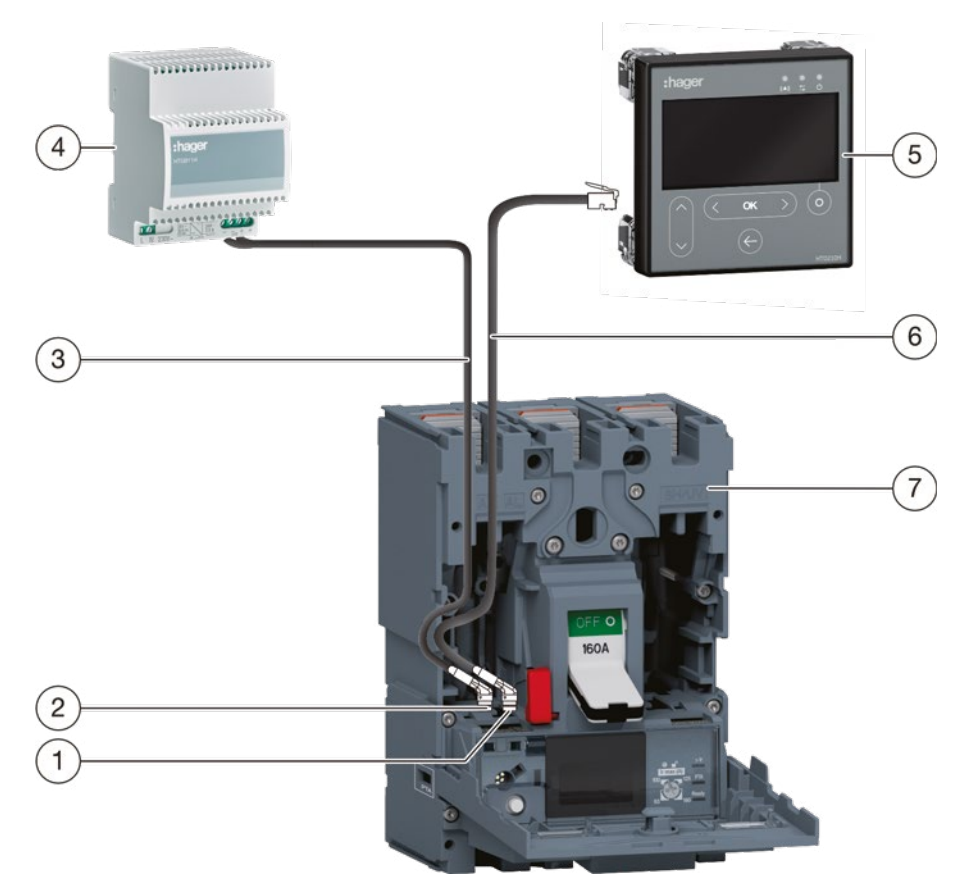

| 1 | Connettore CIP dell'adattatore CIP per  |
|---|-----------------------------------------|
|   | il collegamento con il pannello display |
| 2 | Connettore CIP dell'adattatore CIP per  |

- 2 Connettore CIP dell'adattatore CIP per collegamento all'adattatore
   3 Adattatore CIP per il collegamento
- all'alimentatore
- 4 Alimentatore HTG911H

ī.

- 5 Pannello display HTD210H
- 6 Adattatore CIP per il collegamento con il pannello display
- 7 Interruttore scatolato Energy

| Passo | Azione                                                                                             |  |  |  |  |  |
|-------|----------------------------------------------------------------------------------------------------|--|--|--|--|--|
| 1     | Inserire il connettore dell'adattatore CIP-24 V nella presa CIP libera dell'interruttore scatolato |  |  |  |  |  |
|       | AVVISO Pericolo di danneggiare la spina e la presa                                                 |  |  |  |  |  |
|       | - Osservare l'orientamento del connettore                                                          |  |  |  |  |  |
|       |                                                                                                    |  |  |  |  |  |
| 2     | Chiudere il coperchio anteriore dell'interruttore scatolato                                        |  |  |  |  |  |
| 3     | Collegare l'alimentatore HTG911H raccomandato ai fili 0 V / 24 V dell'adattatore CIP 24 V          |  |  |  |  |  |

# 3.3 Prima accensione

Alla prima accensione, il pannello display inizia con il menu di impostazione della lingua dopo aver visualizzato la schermata di avvio.

È preimpostata la lingua inglese. Se è opportuna, confermare con il tasto **OK**.

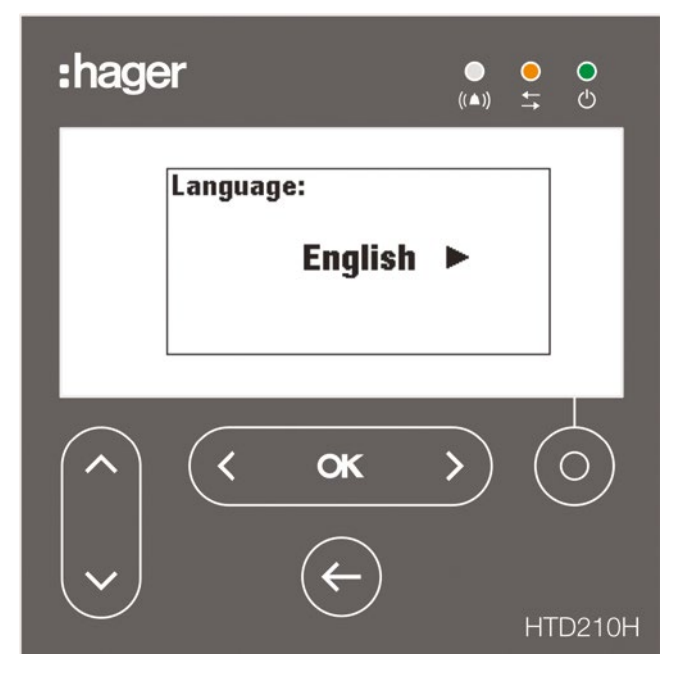

# **Cambiare lingua:**

| Tasto         | Passo/Azione                                                                                                    | Schermo                                                                                                    |
|---------------|----------------------------------------------------------------------------------------------------|----------------------------------------------------------------------------------------------------|
| <b>( oK )</b> | 1. Selezionare un'altra lingua                                                                                                    | Language:<br>◀ Español ►                                                                                                    |
| < ok >        | <ul> <li>2. Confermare la selezione</li> <li>- La lingua selezionata<br/>apparirà sul display</li> <li>- Il display passa alla<br/>modalità Live</li> </ul> | V         S1:         S2:           67.5kva         71.1kva           S         S3:         Stot:           76.1kva         215kva |

### NOTE

La lingua può essere cambiata anche all'interno del menu di configurazione (vedi menu di configurazione a pagina 57).

Si raccomanda di cambiare la password dopo la prima accensione (vedere il menu di configurazione a pagina 57).

# 4 Modalità di visualizzazione e navigazione

Questo capitolo fornisce una panoramica delle modalità di visualizzazione e della navigazione all'interno della **modalità Live** e del **menu Principale**.

# 4.1 Navigazione

# Principio di visualizzazione

Il principio di visualizzazione è quasi identico in tutti i menu.

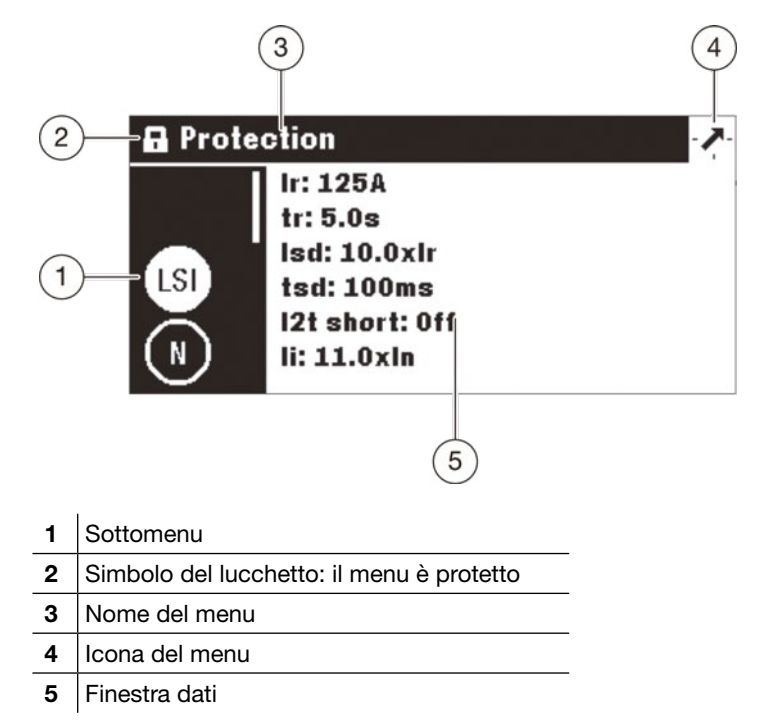

# Sottomenu

Ogni icona si riferisce a un sottomenu. Il sottomenu attivato è evidenziato. Per selezionare un sottomenu navigare con i tasti su / giù.

# Simbolo del lucchetto

Il lucchetto in posizione bloccata indica che il contenuto di questo menu è protetto da una password. Per sbloccare la protezione, fare riferimento alla modalità Bloccato/Sbloccato a pagina 30.

Un menu sbloccato non ha il simbolo del lucchetto.

# 4.1 Navigazione

### Finestra dati

La finestra dati visualizza diverse informazioni a seconda del sottomenu selezionato:

- Impostazioni all'interno dei sottomenu
- Informazioni
- Sottomenu di secondo livello

Tutti le immissioni vengono effettuate con i tasti a sfioramento.

| Tasto                   | Indicazione            | Descrizione                                                                                                    |  |  |  |
|-------------------------|------------------------|----------------------------------------------------------------------------------------------------|--|--|--|
| Ó                       | Contestuale            | - la funzionalità dipende dal menu visualizzato                                                                                       |  |  |  |
| <pre>&lt; ok &gt;</pre> | Sinistra / OK / destra | <ul> <li>navigazione a sinistra e destra all'interno<br/>dei menu e sottomenu</li> <li>OK: conferma immissioni (invio)</li> </ul>     |  |  |  |
| ¢                       | Indietro               | <ul> <li>un passo indietro</li> <li>tenere premuto il tasto per uscire dal menu<br/>corrente e accedere alla modalità live</li> </ul> |  |  |  |
| ~                       | Su / giù               | <ul> <li>navigazione su e giù all'interno dei menu e<br/>sottomenu</li> </ul>                                                         |  |  |  |

# Significato dei simboli sinistra / OK / destra nel manuale

Nel presente manuale il simbolo, **sinistra** / **OK** / **destra** è rappresentato come segue a seconda del tasto da utilizzare:

| < <b>ok</b> > | Premere il tasto <b>OK</b> per confermare le immissioni ( <b>Invio</b> )                              |
|---------------|----------------------------------------------------------------------------------------------------|
| ( )           | Toccare il tasto di navigazione <b>sinistra</b> e/o <b>destra</b> per scorrere i valori<br>ad esempio |

# 4.2 Schermata di avvio

Il pannello display si avvia non appena viene alimentato. Se la comunicazione con l'interruttore scatolato Energy è disponibile, viene visualizzata la schermata di avvio e viene testata la comunicazione tra il pannello display HTD210H e l'interruttore scatolato Energy.

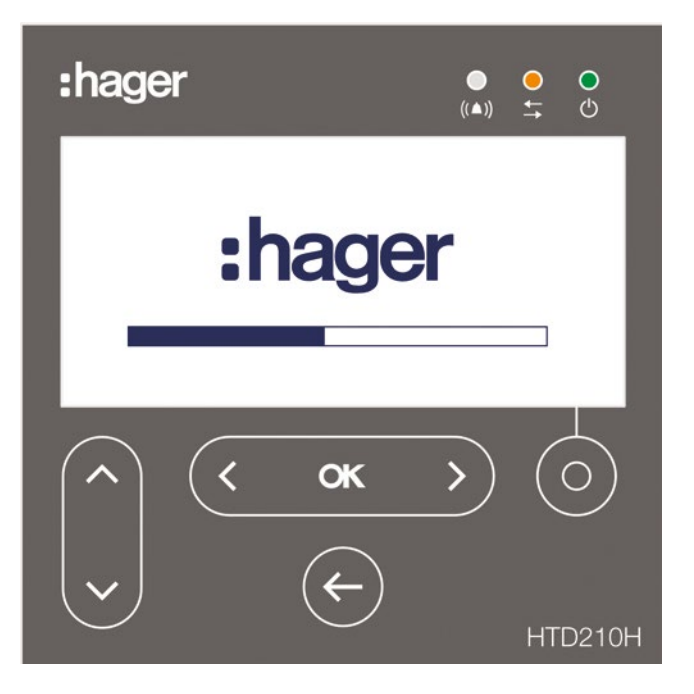

Mentre viene visualizzata la schermata di avvio, il pannello display cerca le impostazioni di configurazione memorizzate nell'interruttore scatolato Energy. Se i dati memorizzati sono corrotti o vuoti (ad es. alla prima accensione), vengono impostati i valori di default.

Una volta riuscita la sequenza di avvio, il display passa automaticamente alla modalità Live (vedi pagina 26) e il LED verde indica che l'apparecchio è pronto.

# Errori di avvio

In caso di errore di avvio, il pannello display mostra diversi segni di malfunzionamento a seconda dell'origine dell'errore.

Per ulteriori spiegazioni si rimanda al capitolo Assistenza a pagina 67.

# 4.3 Modalità Live

Dopo l'avvio o se non vi è alcuna azione dell'utente all'interno di un menu per 2 minuti, il display passa automaticamente alla modalità Live.

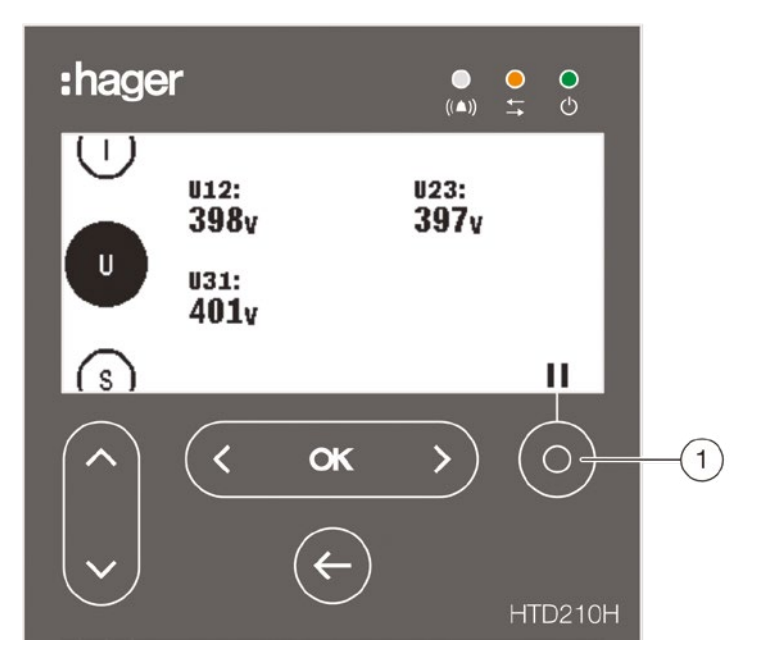

La modalità Live visualizza le schermate di misura impostate come preferite nel menu Misura. Per impostare i preferiti fare riferimento a Impostazione dei preferiti e rappresentazione a pagina 42.

Il display mostra ogni valore per circa 3 secondi e poi scorre fino al valore successivo. Utilizzare il tasto **Contestuale (1)** per mettere in pausa o per continuare l'animazione.

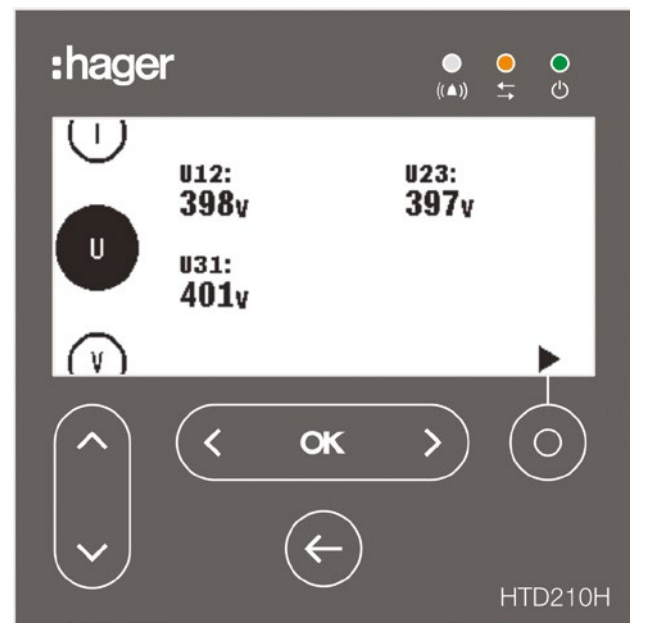

Modalità Live in pausa

# NOTA

I valori di misurazione I, U e V sono impostati come preferiti per default. Questi valori vengono visualizzati in modalità Live al primo avvio di un interruttore scatolato Energy.

# Opzioni di visualizzazione all'interno della modalità Live

Sono disponibili le seguenti opzioni di rappresentazione per la visualizzazione di tensione, corrente e potenza:

| Valo    | re                         |             |   | Grafi   | co a barrett | e        |   | Indic   | atore                      |          |             |   |
|---------|----------------------------|-------------|---|---------|--------------|----------|---|---------|----------------------------|----------|-------------|---|
| (5)     | 11:<br>100a<br>13:<br>107a | 12:<br>103a |   | (5)     | I1: 100A     | 12: 103A | Ľ | (s)     | 11:<br>100A<br>13:<br>107A | <b>`</b> | I2:<br>103A | Å |
| $\odot$ |                            |             | ► | $\odot$ |              |          |   | $\odot$ |                            |          |             | ► |
|         | <b>(</b> 0K                | >           |   |         | ( ок         | >        |   |         | <                          | ОК       |             |   |

Per modificare il tipo di rappresentazione utilizzare i tasti sinistra o destra.

### NOTA

La rappresentazione scelta nel menu modalità Live viene applicata automaticamente alla visualizzazione dello schermo interessato nel menu Misura.

# Navigazione in modalità Live

| Tasto         | Navigazione                                                                                                    |
|---------------|----------------------------------------------------------------------------------------------------|
|               | - Mettere in pausa e avviare l'animazione live                                                                                                    |
| ( )           | <ul> <li>Cambiare la rappresentazione del display:<br/>numerica, indicatore, grafico a barrette<br/>(possibile durante l'animazione in esecuzione o in pausa)</li> </ul> |
| < <b>ok</b> > | <ul> <li>Aprire il menu principale<br/>(possibile durante l'animazione in esecuzione o in pausa)</li> </ul>                                                              |
| ~             | - Scorrere su e giù attraverso le misure preferite visualizzate (possibile durante l'animazione in esecuzione o in pausa)                                                |

# 4.4 Menu Principale

Il menu Principale dà accesso ai menu. Per impostazione predefinita, è preselezionato il menu Misura.

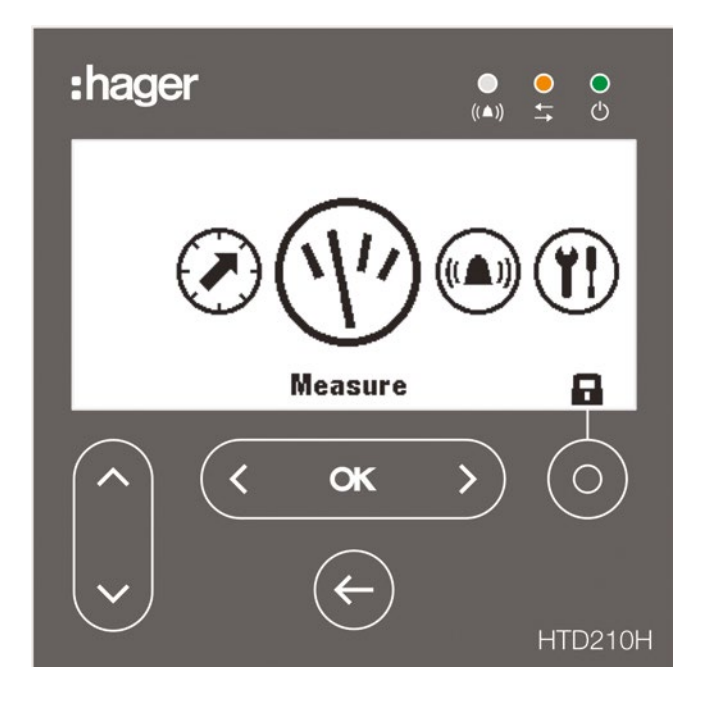

# 5 sono le voci di menu:

| Simbolo | Menu           | Funzioni                                                                                                    |
|---------|----------------|----------------------------------------------------------------------------------------------------|
|         | Protezione     | <ul> <li>modifica e visualizzazione delle impostazioni<br/>di protezione</li> </ul>                                                                                                    |
| (1)     | Misura         | <ul> <li>visualizzazione delle misure disponibili</li> <li>Impostazione dei preferiti</li> </ul>                                                                                                    |
|         | Allarmi        | - modifica e visualizzazione degli allarmi disponibili                                                                                                    |
|         | Configurazione | <ul> <li>modifica e visualizzazione delle impostazioni del<br/>dispositivo dell'interruttore scatolato Energy collegato<br/>e del pannello display</li> </ul>                                                                                           |
| Ì       | Informazioni   | <ul> <li>visualizzazione delle informazioni sull'interruttore scatolato<br/>Energy collegato e sul pannello display</li> <li>visualizzazione di informazioni su eventi/allarmi</li> <li>visualizzazione dello stato dell'interruttore Energy</li> </ul> |

# Apertura del menu Principale dalla modalità Live

| Tasto  | Passo/Azione                                                                                                    | Schermata |
|--------|----------------------------------------------------------------------------------------------------|-----------|
| oppure | <ol> <li>Chiudere la modalità Live         <ul> <li>Il menu principale si apre con<br/>il menu Misura preselezionato</li> </ul> </li> </ol> | Measure   |

# Selezione e apertura di un menu

| Tasto            | Passo/Azione           | Schermata                                                                                                    |
|------------------|------------------------|----------------------------------------------------------------------------------------------------|
| <b>( ( ( ( )</b> | 1. Selezionare un menu |                                                                                                    |
| < <b>c</b> >     | 2. Aprire il menu      | A Alarms (▲)<br>+ Set custom 1<br>2.11 > 100A<br>+ Set custom 3<br>+ Set custom 4<br>+ Set custom 5<br>+ Set custom 6 |

# 4.5 Modalità Bloccato/Sbloccato

La maggior parte dei menu e delle funzioni sono protetti con una password al fine di bloccare la modifica della maggior parte delle impostazioni.

Le funzioni o i menu bloccati sono contrassegnati da un simbolo di lucchetto.

| Simbolo | Stato                      | Descrizione                                                                                                   |
|---------|----------------------------|----------------------------------------------------------------------------------------------------|
|         | Bloccato                   | la funzione è protetta da password e bloccata                                                                 |
|         | Sbloccato                  | la funzione è sbloccata e non più protetta da password                                                        |
|         | Bloccato<br>(lampeggiante) | il menu o la funzione selezionata sono protetti da password<br>inserire la password per sbloccare la funzione |

# Menu bloccati

I seguenti menu sono bloccati di default:

- Protezione
- Allarmi

Configurazione:

- Impostazione di data e ora
- Cambio password
- Impostazioni di misura
- Reimpostazione delle misure min/max
- Cancellazione degli allarmi e degli eventi di sgancio

# Password

Il pannello display HTD210H viene fornito con la password predefinita '3333'.

Se la password predefinita non funziona, fare riferimento ai documenti di consegna della password predefinita.

# Sblocco di un menu o una funzione con la password 1-2-3-4, ad esempio

| Tasto          | Passo/Azione                                                                                                    | Schermata                                                                                                    |
|----------------|----------------------------------------------------------------------------------------------------|----------------------------------------------------------------------------------------------------|
| oppure         | <ol> <li>Aprire il menu Principale         <ul> <li>il lucchetto chiuso indica che<br/>il display è bloccato</li> </ul> </li> </ol> | Measure E                                                                                                    |
| Ó              | <ul> <li>2. Aprire il menu di immissione<br/>della password</li> <li>- la password è composta<br/>da 4 cifre</li> </ul>             | Enter password:                                                                                                 |
|                | 3. Aumentare / diminuire il valore delle cifre                                                                                      | Enter password:                                                                                                 |
| <b>( ( ( )</b> | <ol> <li>Selezionare la cifra successiva<br/>e impostare i valori</li> </ol>                                                        | Enter password:<br>1 2 0 0                                                                                      |
| < <b>ck</b> >  | 5. Confermare l'immissione                                                                                                    | Enter password:<br>1 2 3 🚺                                                                                      |
|                | RISULTATO<br>- il display è sbloccato<br>- il simbolo della serratura<br>è aperto<br>- I sottomenu non sono più<br>bloccati         | Protection<br>Protection<br>In: 125A<br>tr: 5.0s<br>Isd: 10.0xlr<br>tsd: 100ms<br>I2t short: 0ff<br>II: 11.0xln |
|                | X Se la password non è corretta,<br>inserirla di nuovo                                                                              | Enter password:<br>1 2 3 🗗<br>Wrong Password                                                                    |

# 4.6 Avvisi di allarme

### Priorità di allarme

Il pannello display gestisce gli avvisi di allarme in funzione del livello di priorità:

|          | Azioni                                   |                                                     |                  |                                |
|----------|------------------------------------------|-----------------------------------------------------|------------------|--------------------------------|
| Priorità | Memorizzato<br>come evento<br>di allarme | Memorizzato<br>nell'elenco degli<br>allarmi attivi* | Pop-up allarme** | LED di allarme<br>lampeggiante |
| Bassa    | x                                        |                                                     |                  |                                |
| Media    | x                                        | x                                                   |                  | x                              |
| Elevata  | x                                        | х                                                   | х                | x                              |

 (\*) Memorizzato nell'elenco degli allarmi attivi: solo in modalità Live, un'icona di allarme viene visualizzata sopra il tasto Contestuale, come icona contestuale. Se non viene visualizzato alcun pop-up di allarme, l'allarme può essere richiamato toccando il tasto Contestuale.
 (\*\*) Pop-up allarme: Il pop-up allarme viene immediatamente visualizzato (indipendentemente dalla modalità).

### NOTA

Quando si verifica un allarme con bassa priorità, non viene notificato dal display.

### Avvisi di allarme

Gli allarmi ad alta priorità sono segnalati da un pop-up allarme.

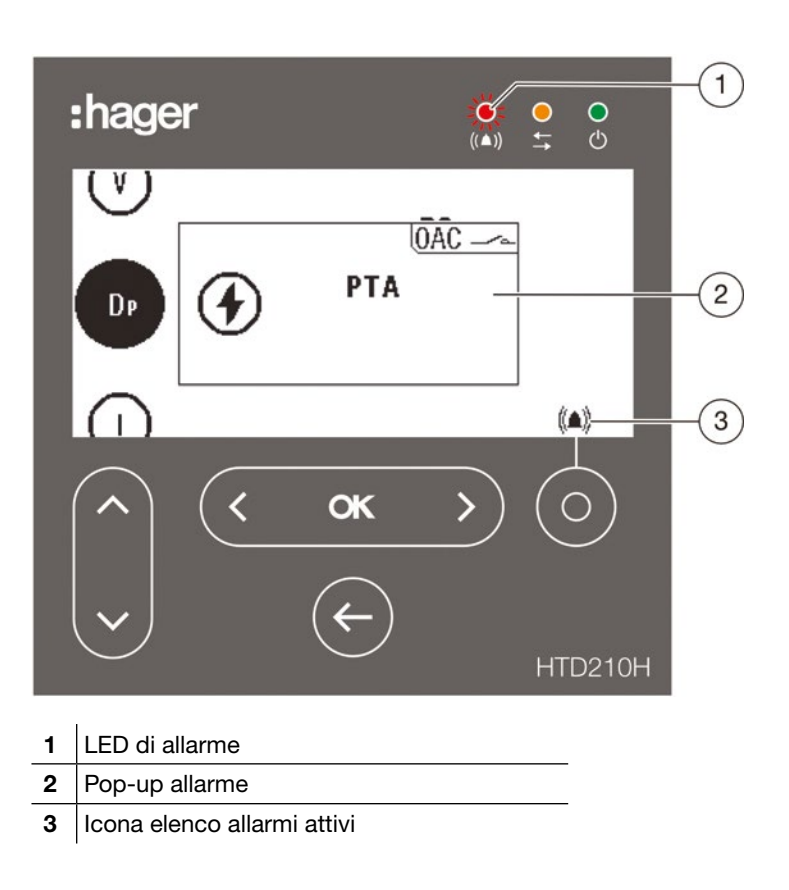

### **Descrizione pop-up allarme**

|       | Allarme di sgancio                                                                                                    |
|-------|----------------------------------------------------------------------------------------------------|
| ((▲)) | Evento di allarme                                                                                                    |
| QAC   | Si verifica quando l'allarme attivo è stato assegnato al contatto di uscita<br>OAC. Indica che il contatto OAC è passato allo stato attivo.<br>L'OAC può essere assegnato ad uno dei 12 allarmi personalizzati,<br>all'allarme di pre-sgancio per sovraccarico PTA o ad un allarme di sistema<br>(errore interno dello sganciatore, sovratemperatura dello sganciatore,<br>scollegamento del polo neutro). |

### Esempio pop-up allarme

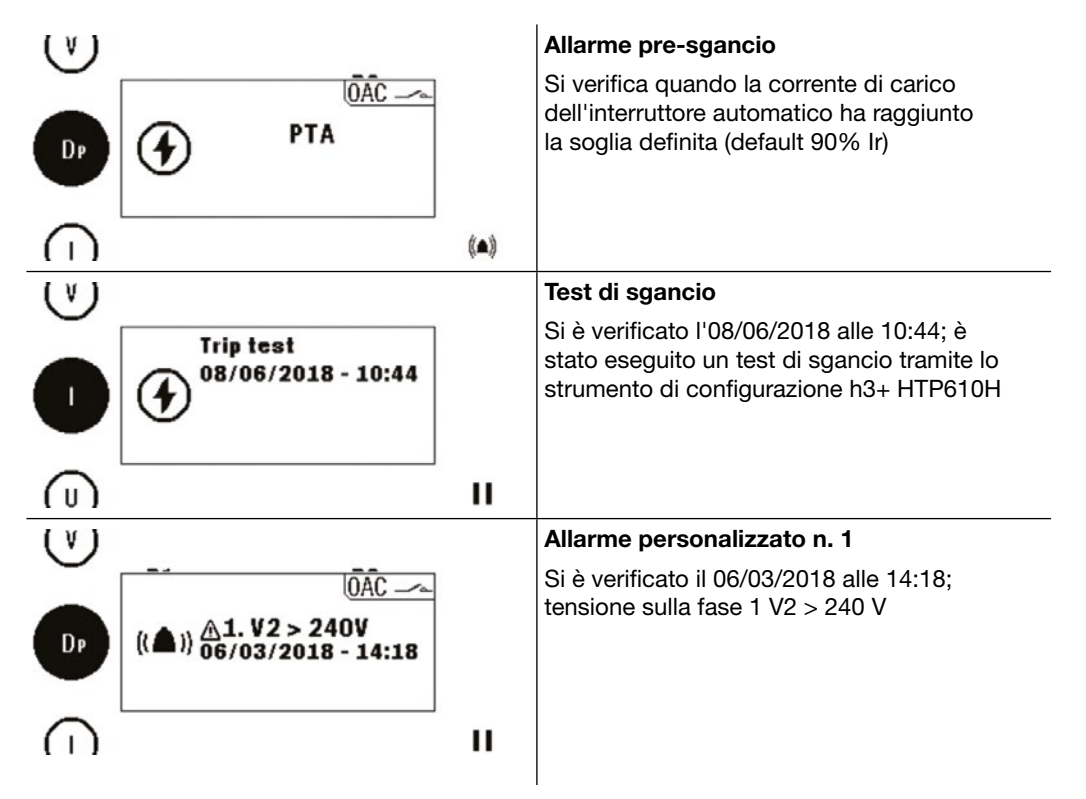

# Conferma pop-up allarmi

I pop-up allarmi che si verificano con alta priorità devono essere confermati. Conferma allarmi con alta priorità:

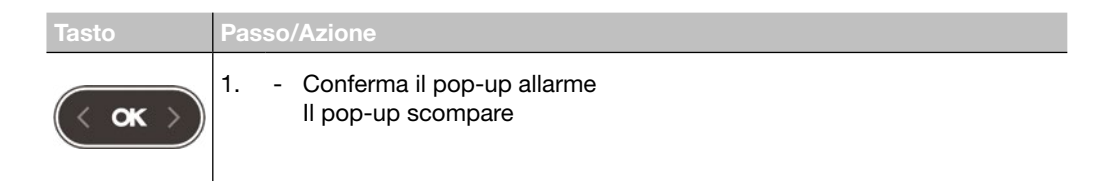

### NOTA

Dopo essere stato confermato, l'allarme può essere ancora attivo se la causa non viene eliminata. In questo caso il pop-up allarme può essere richiamato tramite l'elenco degli allarmi attivi.

# 4.6 Avvisi di allarme

# Elenco allarmi attivi

Tutte le descrizioni degli allarmi attivi con priorità media o alta sono accessibili nell'elenco degli allarmi attivi tramite il tasto **Contestuale.** 

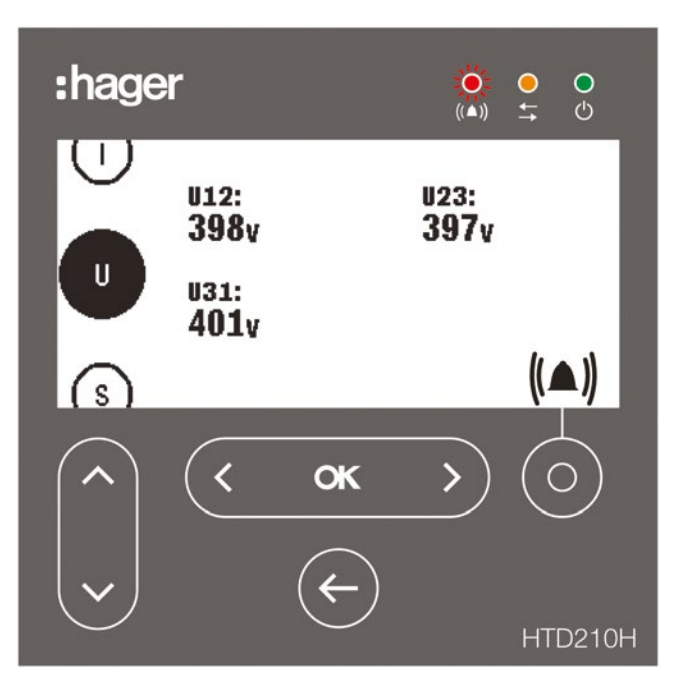

I pop-up allarmi attivi ad alta priorità possono essere richiamati dopo essere stati confermati con il tasto Contestuale quando viene visualizzata l'icona di allarme.

| Tasto        | Passo/Azione                                                                                                    | Schermata                                                                            |
|--------------|----------------------------------------------------------------------------------------------------|--------------------------------------------------------------------------------------|
| 0            | <ol> <li>Aprire l'elenco degli allarmi attivi</li> </ol>                                                               | (Lsta)<br>U ((▲)) <u>A</u> 2. 12 > 88A<br>((▲)) <u>16/04/2018 - 14:05</u><br>V II    |
| <b>( « )</b> | <ul> <li>2. In caso di più allarmi attivi:</li> <li>Andare al pop-up di allarme<br/>successivo o precedente</li> </ul> | (lstg)<br>U<br>((▲)) <u>A</u> 1.l1 > 99A<br>((▲)) <u>B/04/2018 - 14:05</u><br>V<br>U |

Gli allarmi attivi con livello di priorità medio possono essere visualizzati come pop-up utilizzando il tasto Contestuale quando viene visualizzata l'icona di allarme.

# 5 Menu Protezione

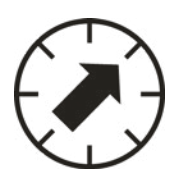

Questo capitolo fornisce una panoramica del menu Impostazioni di protezione e dei parametri regolabili dell'interruttore scatolato Energy collegato.

# 5.1 Sottomenu

Nel menu Protezione è possibile visualizzare e modificare le impostazioni di protezione dell'interruttore scatolato Energy collegato.

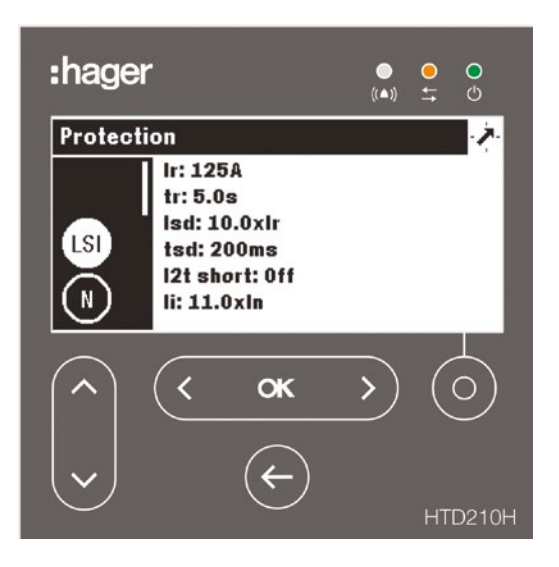

La modifica di queste impostazioni è protetta da una password, vedere modalità Bloccato/Sbloccato a pagina 30.

Finché il menu è bloccato, le impostazioni sono protette da modifiche non autorizzate.

# Sottomenu disponibili

| $\frown$ | Sottomenu | Attributo                                                                                                    |
|----------|-----------|----------------------------------------------------------------------------------------------------|
|          | LSI       | L: Protezione a tempo lungo<br>S: Protezione a tempo breve<br>I: Protezione istantanea                                                                                                    |
|          | N         | N: Protezione del neutro                                                                                                    |
|          | Gnd       | G: Protezione differenziale                                                                                                    |
|          | ZSI       | <ul> <li>Disponibile solo su P250 e sulle taglie superiori degli interruttori automatici Energy:</li> <li>Breve: protezione ZSI (interblocco selettivo di zona) su correnti di breve durata</li> <li>Terra: protezione ZSI (interblocco selettivo di zona) su correnti di dispersione verso terra</li> </ul> |

# 5.2 Navigazione e modifica delle impostazioni

### NOTA

Il display deve essere in modalità Sbloccato, per modificare le impostazioni fare riferimento a Modalità Bloccato/Sbloccato a pagina 30.

| Tasto                              | Passo/Azione                                                                                                    | Schermata                                                                                         |
|------------------------------------|----------------------------------------------------------------------------------------------------|---------------------------------------------------------------------------------------------------|
| <pre>(&lt; ok &gt;)</pre> (< ok >) | 1. Aprire il menu Protezione                                                                                                    | Protection                                                                                        |
| <b>~</b>                           | <ol> <li>Selezionare un sottomenu         <ul> <li>il sottomenu selezionato è<br/>evidenziato</li> <li>i parametri regolabili vengono<br/>visualizzati nella finestra Dati</li> </ul> </li> </ol> | Protection<br>Ir: 125A<br>tr: 5.0s<br>Isd: 10.0xlr<br>tsd: 100ms<br>12t short: Off<br>II: 11.0xin |
| (< <b>ok</b> >)                    | <ul> <li>3. Confermare la selezione</li> <li>- Il primo parametro della<br/>finestra Dati è evidenziato</li> </ul>                                                                                | Protection<br>II: 125A<br>tr: 5.0s<br>Isd: 10.0xIr<br>tsd: 100ms<br>I2t short: Off<br>II: 11.0xin |
| <b>`</b>                           | <ul> <li>Selezionare un parametro</li> <li>Il parametro selezionato<br/>è evidenziato</li> </ul>                                                                                                  | Protection<br>Ir: 125A<br>tr: 5.0s<br>Isd: 10.0xlr<br>tsd: 100ms<br>12t short: Off<br>Ii: 11.0xln |

| Tasto          | Passo/Azione                                                                                                    | Schermata                                                                                         |
|----------------|----------------------------------------------------------------------------------------------------|---------------------------------------------------------------------------------------------------|
| < ok >         | <ol> <li>Confermare la selezione         <ul> <li>si apre una finestra pop-up<br/>di modifica del parametro<br/>selezionato</li> </ul> </li> </ol> | Protection                                                                                        |
| <b>( o ( )</b> | <ol> <li>Impostare il valore desiderato<br/>delle impostazioni dell'interruttore<br/>scatolato Energy</li> </ol>                                   | Protection                                                                                        |
| < ok >         | <ul> <li>7. Confermare l'impostazione</li> <li>- la nuova impostazione è<br/>visualizzata nella finestra Dati</li> </ul>                           | Protection                                                                                        |
| ¢              | 8. Ritornare al menu Protezione                                                                                                    | Protection<br>Ir: 125A<br>tr: 5.0s<br>Isd: 10.0xlr<br>tsd: 200ms<br>12t short: Off<br>II: 11.0xln |
| ¢              | 9. Ritornare al menu Principale                                                                                                    | Protection                                                                                        |

# 5.3 Contenuti dei sottomenu

|            | Attributo             | Parametro                                                            | Unità                                     | Descrizione                                                                                                    |
|------------|-----------------------|----------------------------------------------------------------------|-------------------------------------------|----------------------------------------------------------------------------------------------------|
|            | L                     | lr                                                                   | А                                         | intervallo a seconda del valore nominale In, impostato in passi di 1                                                                                                    |
|            |                       | tr                                                                   | s                                         | 0,5 - 1, 5 - 2,5 - 5,0 - 7,5 - 9,0 - 10,0 - 12,0 - 14,0 - 16,0                                                                                                    |
|            | S                     | lsd                                                                  | x Ir                                      | da 1,5 a 10 in passi di 0,5; OFF; abilitato di default, se disabilitato, tsd e l <sup>2</sup> t breve saranno nascosti                                                                                                    |
|            |                       | tsd                                                                  | ms                                        | 50, 100, 200, 300, 400                                                                                                    |
|            |                       | l²t breve                                                            | -                                         | ON / OFF; OFF di default; se abilitato viene aggiunta una curva l <sup>2</sup> t alla protezione a tempo breve                                                                                                    |
|            | 1                     | li                                                                   | x In                                      | intervallo a seconda del valore nominale In, impostato in passi di 0,5                                                                                                    |
|            | Attributo             | Parametro                                                            | Unità                                     | Descrizione                                                                                                    |
|            | Ν                     | IN / Ir (%)                                                          | % Ir                                      | 50 / 100 / OFF; da mantenere su OFF per gli interruttori automatici 3P                                                                                                    |
| God        | Attributo             | Parametro                                                            | Unità                                     | Descrizione                                                                                                    |
| Ghu        |                       |                                                                      |                                           |                                                                                                    |
| $\bigcirc$ | G                     | Terra                                                                | -                                         | OFF / 3P / 4P; abilitato di default; se disabilitato, lg, tg e l <sup>2</sup> t saranno nascosti                                                                                                    |
|            | G                     | Terra<br>Ig                                                          | -<br>x In                                 | OFF / 3P / 4P; abilitato di default; se disabilitato, lg, tg e l <sup>2</sup> t saranno<br>nascosti<br>intervallo a seconda del valore nominale In, impostato in passi di 5                                                                                                    |
|            | G                     | Terra<br>Ig<br>tg                                                    | -<br>x In<br>ms                           | OFF / 3P / 4P; abilitato di default; se disabilitato, lg, tg e l <sup>2</sup> t saranno<br>nascosti<br>intervallo a seconda del valore nominale In, impostato in passi di 5<br>50, 100, 200, 300, 400, 500                                                                                                    |
|            | G                     | Terra<br>Ig<br>tg<br>I²t terra                                       | -<br>x In<br>ms<br>-                      | OFF / 3P / 4P; abilitato di default; se disabilitato, lg, tg e l <sup>2</sup> t saranno<br>nascosti<br>intervallo a seconda del valore nominale In, impostato in passi di 5<br>50, 100, 200, 300, 400, 500<br>ON / OFF; OFF di default; se abilitato viene aggiunta una curva l <sup>2</sup> t<br>alla protezione differenziale                                                                                                    |
| ZSI        | G<br>Attributo        | Terra<br>lg<br>tg<br>l²t terra<br><b>Parametro</b>                   | -<br>x In<br>ms<br>-<br><b>Unità</b>      | OFF / 3P / 4P; abilitato di default; se disabilitato, lg, tg e l <sup>2</sup> t saranno<br>nascosti<br>intervallo a seconda del valore nominale In, impostato in passi di 5<br>50, 100, 200, 300, 400, 500<br>ON / OFF; OFF di default; se abilitato viene aggiunta una curva l <sup>2</sup> t<br>alla protezione differenziale<br><b>Descrizione</b>                                                                                                    |
| ZSI        | G<br>Attributo<br>ZSI | Terra<br>lg<br>tg<br>l²t terra<br><b>Parametro</b><br>Breve          | -<br>x In<br>ms<br>-<br>Unità             | OFF / 3P / 4P; abilitato di default; se disabilitato, lg, tg e l <sup>2</sup> t saranno<br>nascosti<br>intervallo a seconda del valore nominale In, impostato in passi di 5<br>50, 100, 200, 300, 400, 500<br>ON / OFF; OFF di default; se abilitato viene aggiunta una curva l <sup>2</sup> t<br>alla protezione differenziale<br><b>Descrizione</b><br>ON / OFF; OFF di default; se Isd è disabilitato, sarà nascosto                                                                     |
| ZSI        | G<br>Attributo<br>ZSI | Terra<br>lg<br>tg<br>l²t terra<br><b>Parametro</b><br>Breve<br>Terra | -<br>x ln<br>ms<br>-<br><b>Unità</b><br>- | OFF / 3P / 4P; abilitato di default; se disabilitato, lg, tg e l <sup>2</sup> t saranno<br>nascosti<br>intervallo a seconda del valore nominale In, impostato in passi di 5<br>50, 100, 200, 300, 400, 500<br>ON / OFF; OFF di default; se abilitato viene aggiunta una curva l <sup>2</sup> t<br>alla protezione differenziale<br><b>Descrizione</b><br>ON / OFF; OFF di default; se Isd è disabilitato, sarà nascosto<br>ON / OFF; OFF di default; se Terra è disabilitato, sarà nascosto |
| ZSI        | G<br>Attributo<br>ZSI | Terra<br>lg<br>tg<br>l²t terra<br>Parametro<br>Breve<br>Terra        | -<br>ms<br>-<br>Unità<br>-                | OFF / 3P / 4P; abilitato di default; se disabilitato, lg, tg e l <sup>2</sup> t saranno<br>nascosti<br>intervallo a seconda del valore nominale In, impostato in passi di 5<br>50, 100, 200, 300, 400, 500<br>ON / OFF; OFF di default; se abilitato viene aggiunta una curva l <sup>2</sup> t<br>alla protezione differenziale<br><b>Descrizione</b><br>ON / OFF; OFF di default; se Isd è disabilitato, sarà nascosto<br>ON / OFF; OFF di default; se Terra è disabilitato, sarà nascosto |

# NOTA

Il sottomenu ZSI è disponibile solo su P250 e sulle misure degli interruttori automatici Energy. Per ulteriori spiegazioni sullo ZSI, consultare il manuale del sistema di comunicazione h3+ (vedi documenti correlati a pagina 7).

# 6 Menu Misura

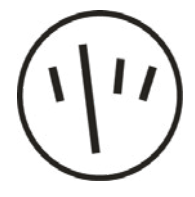

Questo capitolo fornisce una panoramica dei contenuti del menu Misura dell'interruttore scatolato Energy collegato.

# 6.1 Sottomenu

Nel menu Misura è possibile visualizzare la maggior parte delle misurazioni dell'interruttore scatolato Energy corrispondente.

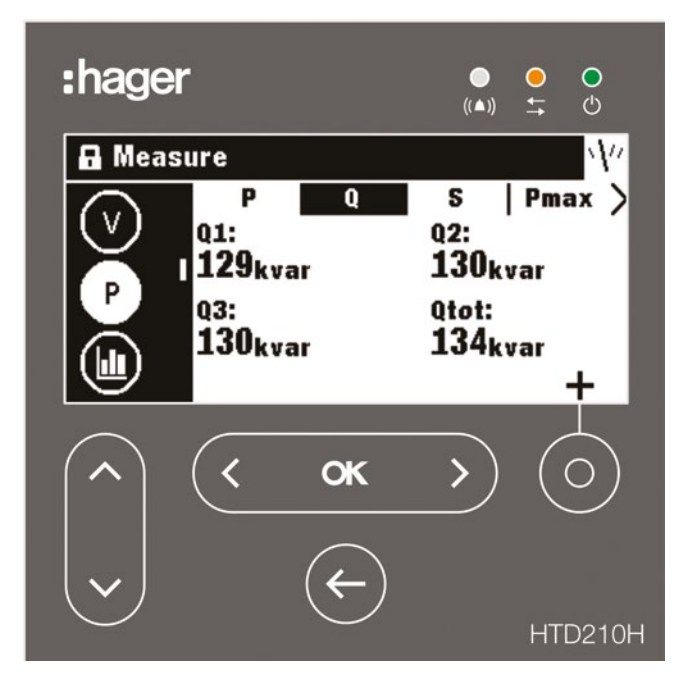

### NOTA

La rappresentazione dei singoli valori misurati (valore, grafico a barrette o indicatore), dipende dalle impostazioni preferite effettuate nel menu Misura o dalla vista di rappresentazione in modalità Live.

### Navigazione facile

Per consentire una chiara navigazione all'interno del menu Misura, le informazioni sono ordinate per sottomenu (corrente, tensione, potenza ...) e label (P, Q, S, Pmax ...).

Ogni visualizzazione di misura fornisce un menu contestuale per l'impostazione dei preferiti e la rappresentazione dei valori di misura.

# 6.1 Sottomenu

# Sottomenu disponibili

|     | Simbolo | Funzioni                                                             |
|-----|---------|----------------------------------------------------------------------|
| (1) |         | Misurazione di corrente                                              |
| U   | U       | Misurazione di tensione fra fasi                                     |
|     | V       | Misurazione di tensione fra fase e neutro                            |
|     | Р       | Potenza attiva, Potenza reattiva, Potenza apparente e valori massimi |
|     |         | Misure su richiesta                                                  |
|     | PF      | Fattore di potenza e cos φ                                           |
|     | THD     | Distorsione armonica totale                                          |
|     | E       | Energia                                                              |
|     | F       | Frequenza e altri                                                    |

# 6.2 Navigazione all'interno del menu Misura

La navigazione nel menu Misura viene effettuata in verticale selezionando un sottomenu.

La navigazione in un sottomenu viene effettuata in orizzontale selezionando una schermata contrassegnata.

Ogni sottomenu ha diverse schermate contrassegnate, ad eccezione del sottomenu F con una sola schermata.

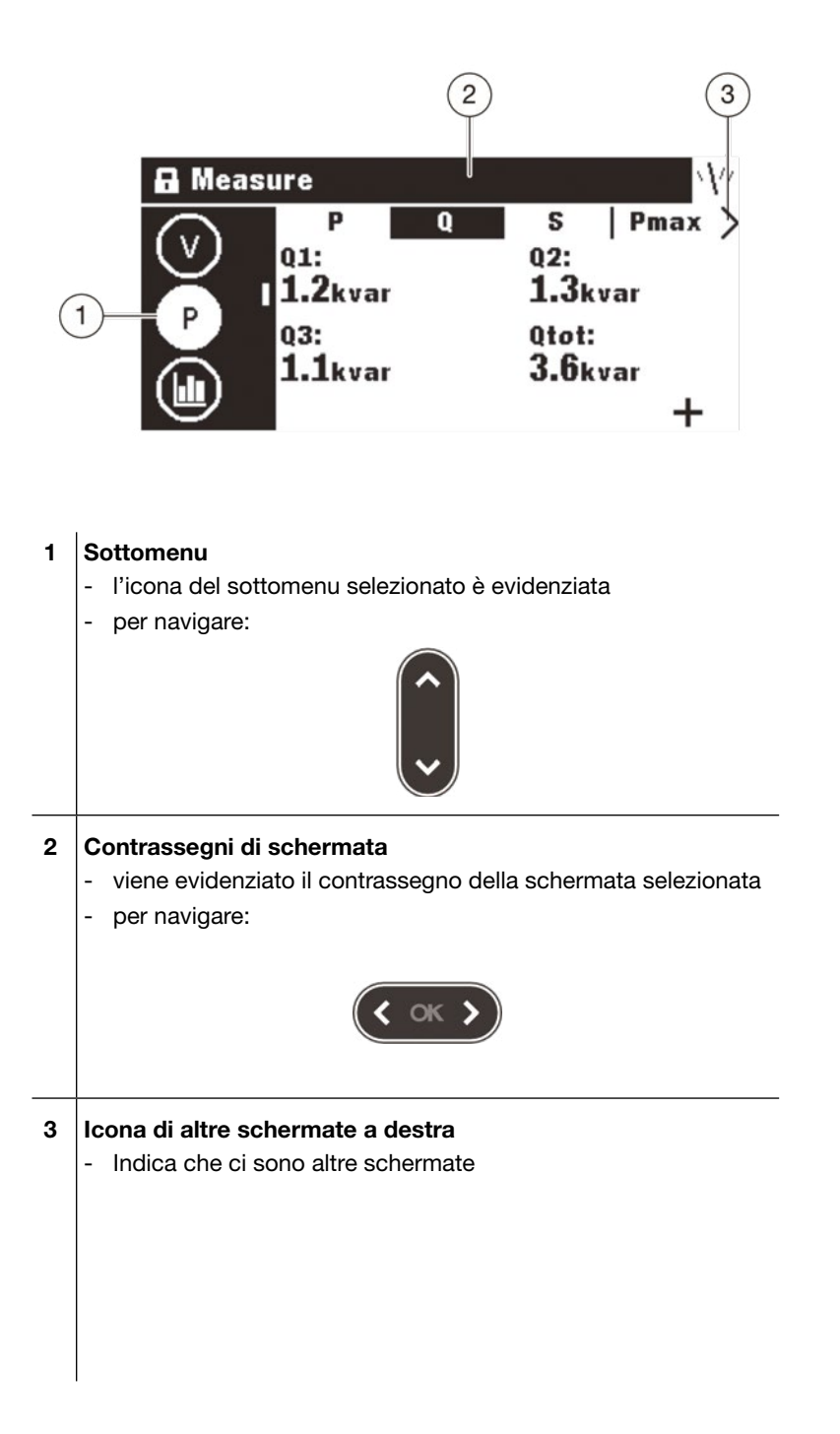

# 6.3 Impostazione dei preferiti e rappresentazione

Ogni schermata di misura può essere selezionata come preferita per essere visualizzata in modalità Live.

Le seguenti schermate sono selezionate come preferite di default e visualizzate in modalità Live.

### Impostazione dei preferiti

| Tasto         | Passo/Azione                                                                                                    | Schermata                                                                                             |
|---------------|----------------------------------------------------------------------------------------------------|----------------------------------------------------------------------------------------------------|
| (             | 1. Aprire il menu Misura                                                                                                    |                                                                                                    |
| <b>`</b>      | <ul> <li>2. Selezionare un sottomenu</li> <li>- l'icona del sottomenu<br/>selezionato è evidenziata</li> </ul>                                                                                                    | Heasure     I inst max   stat   unb >     IL: I2:     100A 103A     I3:     107A     ★                |
| <b>( ок )</b> | <ul> <li>3. Selezionare la schermata desiderata <ul> <li>il contrassegno della schermata selezionata è evidenziato</li> <li>lo stato della schermata è visualizzato nell'angolo in basso a destra:</li> </ul> </li> <li>parametro già impostato come preferito ★ parametro non impostato come preferito +</li> </ul> | A Measure                                                                                             |
| 0             | 4. Aprire il pop-up Impostazioni                                                                                                    | Measure     Settings:     Settings:     1     1     1     1     1     1     1     1     1     1     1 |
| <b>( oK )</b> | <ul> <li>Impostare o annullare impostazione dello stato preferiti come segue:</li> <li>Annullare impostazione come preferito Impostare come preferito</li> </ul>                                                                                                    |                                                                                                    |
| ¢             | <ol> <li>Uscire dal menu Misura<br/>RISULTATO<br/>di ritorno in modalità Live vengono<br/>visualizzate le schermate preferite</li> </ol>                                                                                                    | Measure                                                                                               |

# Modifica della rappresentazione

Per la maggior parte della schermata, sono disponibili le seguenti 3 opzioni di rappresentazione:

| Numerica       |                                                                   | Indicatore                                                       |                | Grafico a barre                                           |                                                 |
|----------------|-------------------------------------------------------------------|------------------------------------------------------------------|----------------|-----------------------------------------------------------|-------------------------------------------------|
| ◄ 12           | 23 ►                                                              | •△                                                               | •              | < ■□                                                      | •                                               |
| Tasto          | Passo/Azione                                                      |                                                                  |                | Schermata                                                 |                                                 |
| <pre></pre>    | 1. Aprire il me                                                   | nu Misura                                                        |                | ()<br>Measure                                             |                                                 |
|                | 2. Selezionare<br>- l'icona d<br>seleziona                        | e un sottomenu<br>el sottomenu<br>ato è evidenziata              |                | Measure I inst max 11:<br>100A 13:<br>107A                | stat   unb ><br>12:<br>103A<br>★                |
| <b>( ( ( )</b> | <ol> <li>Selezionare</li> <li>il contras<br/>seleziona</li> </ol> | e la schermata desic<br>ssegno della schern<br>ata è evidenziato | derata<br>nata | T Measure<br>inst   max<br>avg:<br>51.6A<br>max:<br>69.9A | stat unb ><br>min:<br>34.9A<br>lg:<br>2.9A<br>★ |
| Ó              | 4. Aprire il pop                                                  | o-up Impostazioni                                                |                | Measure                                                   | 23                                              |
|                | 5. Selezionare<br>rappresenta                                     | e le impostazioni di<br>azione                                   |                | Measure  Settings:  Settings:                             | 23 ►                                            |
| <b>(  ok )</b> | 6. Selezionare<br>desiderata                                      | il tipo di rappresen                                             | tazione        | Measure                                                   | ·//·                                            |
| < or >         | 7. Confermare<br>RISULTATC<br>di ritorno in<br>visualizzate       | e la selezione<br>modalità Live veng<br>le schermate prefe       | ono<br>rite    | U avg: 51.6A max: 69.9A                                   | min: 34.9A v<br>Ig: 2.9A v<br>III               |

# 6.4 Impostazione delle misure

### Corrente

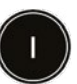

| inst                                               | max                                                                                                    | stat                                                                                                    | unb                                                                                                    | misc                                                                                                    |
|----------------------------------------------------|----------------------------------------------------------------------------------------------------|----------------------------------------------------------------------------------------------------|----------------------------------------------------------------------------------------------------|----------------------------------------------------------------------------------------------------|
| [A]: corrente efficace<br>I1, I2, I3 e IN (neutro) | [A]: Ultimo massimo<br>della corrente efficace<br>I1, I2, I3 e IN (neutro)<br>(con timbro data<br>e ora); può essere<br>reimpostato | <ul> <li>[A] med: Corrente<br/>media aritmetica<br/>di 11, 12 e 13</li> <li>[A] min: Corrente<br/>efficace istantanea<br/>minima tra 11, 12 e 13</li> <li>[A] max: Corrente<br/>efficace istantanea<br/>massima tra 11, 12 e 13</li> </ul> | [%]: I1, I2, I3, IN<br>squilibrati contro<br>corrente media<br>aritmetica med<br>I valori sbilanciati<br>sono segnati | <ul> <li>[A] max: Ultimo<br/>valore massimo<br/>di corrente tra</li> <li>[1, 12, 13; può essere<br/>reimpostato</li> <li>[A] Ig Max: Ultimo<br/>valore efficace<br/>massimo di corrente Ig<br/>calcolato; può essere<br/>reimpostato</li> </ul> |
|                                                    |                                                                                                    | [A] Ig: valore efficace<br>della corrente Ig<br>calcolata                                                                                                    |                                                                                                    | [%] Unb Max: Ultimo<br>massimo di corrente<br>sbilanciato; può essere<br>reimpostato                                                                                                    |

# Tensione - tra le fasi

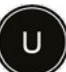

| inst                                             | max                                                                                          | unb                                                                                      | avg                                                                               |
|--------------------------------------------------|----------------------------------------------------------------------------------------------|------------------------------------------------------------------------------------------|-----------------------------------------------------------------------------------|
| U12: tensione efficace fra la fase 1 e la fase 2 | [V] U12: Ultimo massimo<br>efficace di U12 (timbro<br>data e ora); può essere<br>reimpostato | [%] U12: tensione U12<br>sbilanciata contro tensione<br>media tra fasi                   | [V] U: Media aritmetica<br>di U12, U23 e U31                                      |
| U23: tensione efficace fra la fase 2 e la fase 3 | [V] U23: Ultimo massimo                                                                      | [%] U23: tensione U23<br>sbilanciata contro tensione                                     | [V] max: Media aritmetica<br>massima di U12, U23 e U31;<br>può essere reimpostata |
| U31: tensione efficace fra la fase 3 e la fase 1 | data e ora); può essere<br>reimpostato                                                       | [%] U31: tensione U31                                                                    |                                                                                   |
|                                                  | [V] U31: Ultimo massimo<br>efficace di U31 (timbro<br>data e ora): può essere                | sbilanciata contro tensione<br>media tra fasi                                            |                                                                                   |
|                                                  | reimpostato                                                                                  | Aggiungi:<br>[%] max: tensione massima<br>sbilanciata contro tensione<br>media tra fasi. |                                                                                   |
|                                                  |                                                                                              |                                                                                          |                                                                                   |

# Tensione - tra fase e neutro

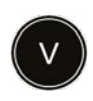

Ρ

| inst                                              | max                                                                                         | unb                                                                                        | avg                                                                         |
|---------------------------------------------------|---------------------------------------------------------------------------------------------|--------------------------------------------------------------------------------------------|-----------------------------------------------------------------------------|
| [V] V1N: tensione efficace<br>tra fase 1 e neutro | [V] V1N: ultimo massimo<br>efficace di V1N (timbro<br>data e ora); può essere<br>reimostato | [%] V1N: tensione sbilan.<br>V1N contro tensione media<br>fra fase e neutro                | [V] V: media aritmetica di<br>V1N, V2N e V3N                                |
| [V] V2N: tensione efficace<br>tra fase 2 e neutro | [V] V2N: ultimo massimo                                                                     | [%] V2N: tensione sbilan.<br>V2N contro tensione media                                     | [V] max: massimo della<br>media aritmetica di V1N,<br>V2N e V3N; può essere |
| [V] V3N: tensione efficace<br>tra fase 3 e neutro | data e ora) può essere<br>reimpostato                                                       | [%] V3N: tensione sbilan.                                                                  | reimpostato                                                                 |
|                                                   | [V] V3N: ultimo massimo<br>efficace di V3N (timbro<br>data e ora): può essere               | fra fase e neutro                                                                          |                                                                             |
|                                                   | reimpostato                                                                                 | [%] max : massimo di<br>tensione sbilanciata contro<br>tensione media fra fase e<br>neutro |                                                                             |
|                                                   |                                                                                             |                                                                                            |                                                                             |

### Potenza/potenza massima

| Ρ                                              | Q                                                  | s                                                  | Pmax                                                                         | Qmax                                                                             | Smax                                                                             |
|------------------------------------------------|----------------------------------------------------|----------------------------------------------------|------------------------------------------------------------------------------|----------------------------------------------------------------------------------|----------------------------------------------------------------------------------|
| [kW] P1, P2, P3:<br>potenza attiva<br>per fase | [kvar] Q1, Q2, Q3:<br>potenza reattiva<br>per fase | [kVA] S1, S2, S3:<br>potenza apparente<br>per fase | [kW] P1, P2, P3:<br>potenza attiva<br>per fase;<br>può essere<br>reimpostata | [kVAR] Q1, Q2, Q3:<br>potenza reattiva<br>per fase, può<br>essere<br>reimpostata | [kVA] S1, S2, S3:<br>potenza<br>apparente per<br>fase, può essere<br>reimpostata |
| [kW] Ptot: potenza<br>attiva totale            | [kvar] Qtot:<br>potenza reattiva<br>totale         | [kVA] Stot: potenza<br>apparente totale            | [kW] Ptot:<br>potenza attiva<br>totale, può<br>essere<br>reimpostata         | [kVAR] Qtot:<br>potenza reattiva<br>totale, può<br>essere<br>reimpostata         | [kVA] Stot: potenza<br>apparente totale,<br>può essere<br>reimpostata            |

### Potenza (on-demand) su richiesta / Potenza massima (on-demand) su richiesta

| Р                                                                                           | Q                                                                                                 | S                                                                                                | Pmax                                                                                                    | Qmax                                                                                                    | Smax                                                                                                    |
|---------------------------------------------------------------------------------------------|---------------------------------------------------------------------------------------------------|--------------------------------------------------------------------------------------------------|----------------------------------------------------------------------------------------------------|----------------------------------------------------------------------------------------------------|----------------------------------------------------------------------------------------------------|
| [kW] P1, P2, P3:<br>Potenza attiva<br>per fase<br>(on demand)<br>su richiesta<br>[kW] Ptot: | [kvar] Q1, Q2, Q3:<br>Potenza reattiva<br>per fase<br>(on demand)<br>su richiesta<br>[kvar] Qtot: | [kVA] S1, S2, S3:<br>Potenza apparente<br>per fase<br>(on demand)<br>su richiesta<br>[kVA] Stot: | [kW] P1, P2, P3:<br>Massimo<br>potenza reattiva<br>per fase<br>(on demand)<br>su richiesta;<br>può essere<br>reimpostata | [kVAR] Q1, Q2, Q3:<br>Massimo<br>potenza reattiva<br>(on demand)<br>su richiesta;<br>può essere<br>reimpostata | [kVA] S1, S2, S3:<br>Potenza max<br>apparente<br>per fase<br>(on demand)<br>su richiesta;<br>può essere<br>reimpostata |
| Potenza attiva<br>totale<br>(on demand)<br>su richiesta                                     | Potenza reattiva<br>totale<br>(on demand)<br>su richiesta                                         | potenza<br>apparente totale<br>(on demand)<br>su richiesta                                       | [kW] Ptot:<br>Max potenza<br>attiva totale<br>(on demand)<br>su richiesta;<br>può essere<br>reimpostata                  | [kVAR] Qtot:<br>Max potenza<br>reattiva totale<br>(on demand)<br>su richiesta;<br>può essere<br>reimpostata    | [kVA] Stot:<br>Potenza max<br>apparente totale<br>(on demand)<br>su richiesta;<br>può essere<br>reimpostata            |

# 6.4 Impostazione delle misure

### Fattore di potenza

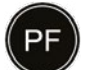

| Fattore potenza                    | соѕф |
|------------------------------------|------|
| PF1-3: fattore potenza su fase 1-3 | cos  |
|                                    |      |
| PF tot: fattore potenza totale     | cos  |

### **Distorsione armonica totale**

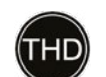

| U [%]           | V [%]           | I [%]                                |
|-----------------|-----------------|--------------------------------------|
| U12: THD di U12 | V1N: THD di V1N | 11: THD di 11                        |
| U23: THD di U23 | V2N: THD di V2N | 12: THD di 12                        |
| U31: THD di U31 | V3N: THD di V3N | I3: THD di I3                        |
|                 |                 | IMax: THD massima fra<br>I1, I2 e I3 |

### Energia

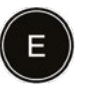

| Ea                                     | Er                                         | Es                             |
|----------------------------------------|--------------------------------------------|--------------------------------|
| [kWh] Ealn:<br>energia attiva diretta  | [kVARh] Erln:<br>energia reattiva diretta  | kVAh] Es:<br>energia apparente |
| [kWh] EaOut:<br>energia attiva inversa | [kVARh] ErOut:<br>energia reattiva inversa |                                |

### Rete

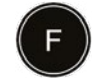

# Rete

[Hz] Frequenza

Quadrante: quadrante di potenza

Campo rotante: ordine attuale della sequenza di fasi < 1, 3, 2 o 1, 2, 3 >

# 7 Menu Allarmi

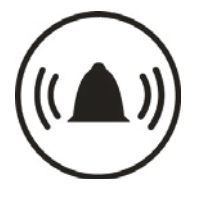

Questo capitolo fornisce una panoramica del menu Allarmi.

Vengono illustrate le impostazioni e le modifiche degli allarmi.

# 7.1 Sottomenu

Nel menu Allarmi si possono impostare e modificare i seguenti parametri:

- Allarmi personalizzati
- Allarme pre-sgancio
- Allarmi di sgancio
- Contatto di uscita OAC

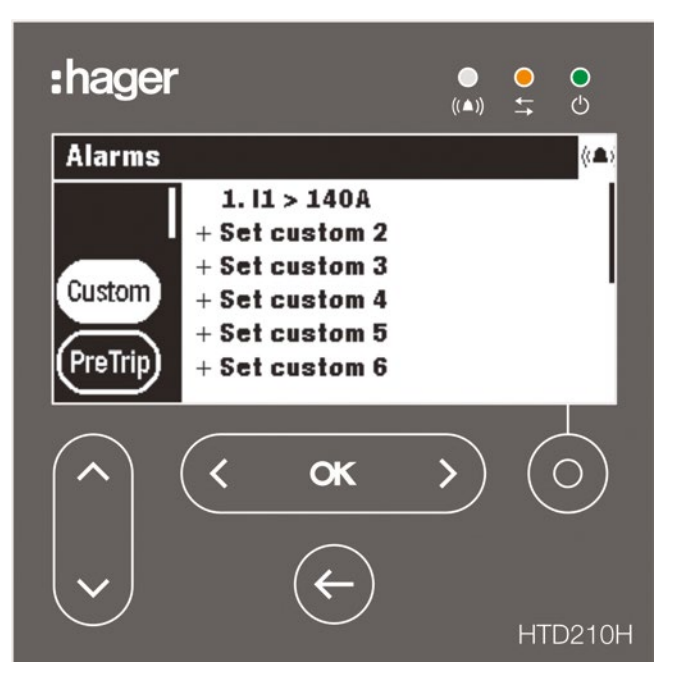

La modifica di queste impostazioni è protetta da una password, vedere modalità Bloccato/Sbloccato a pagina 30.

# 7.1 Sottomenu

| $\frown$ | Sottomenu      | Attributo                                                                                                    |
|----------|----------------|----------------------------------------------------------------------------------------------------|
|          | Personalizzato | <ul> <li>Allarme personalizzato</li> <li> <ul> <li>è possibile definire fino a 12 allarmi personalizzati per verificare un evento di misura mediante la definizione di soglie e ritardi temporali.</li> <li>Diversi parametri permettono di impostare la condizione per l'attivazione e il livello di priorità</li> </ul> </li> </ul>                                                                                                    |
|          | Pre-Sgancio    | <ul> <li>Allarme pre-sgancio</li> <li>un allarme pre-sgancio (PTA) è un allarme predefinito che<br/>determina il comportamento del LED PTA sull'interruttore<br/>scatolato Energy e il contatto di uscita del PTA.<br/>La sua priorità è fissata a un livello elevato.<br/>Quando il PTA è attivato, sul pannello display viene<br/>visualizzato un relativo pop-up.<br/>La sua soglia può essere modificata nel sottomenu pre-<br/>sgancio</li> </ul>                                                                                            |
|          | Sgancio        | <ul> <li>Allarme di sgancio</li> <li>Ci sono 5 tipi di allarme di sgancio corrispondenti ai seguenti eventi di sgancio: <ul> <li>sgancio a tempo lungo L</li> <li>sgancio a tempo breve S</li> <li>sgancio istantaneo I</li> <li>sgancio differenziale G,<br/>test di sgancio (test eseguito con lo strumento di<br/>configurazione h3+)</li> </ul> </li> <li>Per un allarme di sgancio è possibile impostare solo il suo livello<br/>di priorità</li> </ul>                                                                                      |
|          | OAC            | <ul> <li>Contatto di uscita OAC <ul> <li>uno dei seguenti tipi di allarme può essere assegnato al contatto di uscita OAC:</li> <li>preallarme di sovraccarico PTA</li> <li>allarme individuale</li> <li>allarme di sistema</li> <li>default assegnato al pre-allarme di sovraccarico PTA</li> </ul> </li> <li>Il comportamento del contatto OAC può essere impostato nelle seguenti modalità: <ul> <li>automatico (non è necessaria la conferma)</li> <li>autochiusura (deve essere confermato dalla comunicazione Modbus)</li> </ul> </li> </ul> |

# 7.2 Navigazione e impostazione

### NOTA

Il display deve essere sbloccato per definire gli allarmi, fare riferimento alla modalità Bloccato/Sbloccato a pagina 30.

### Visualizzazione e impostazione di allarmi personalizzati

| Tasto              | Passo/Azione                                                                                                    | Schermata                                                                                                    |
|--------------------|----------------------------------------------------------------------------------------------------|----------------------------------------------------------------------------------------------------|
| <pre> ( ok )</pre> | 1. Aprire il menu Allarmi                                                                                                    |                                                                                                    |
|                    | <ul> <li>Selezionare "Custom"<br/>(personalizzato)</li> <li>vengono visualizzati tutti gli<br/>allarmi personalizzati definiti e<br/>non definiti</li> </ul>                                                                                                    | Alarms (A)<br>Custom<br>PreTrip<br>Alarms<br>1. I1 > 140A<br>+ Set custom 2<br>+ Set custom 3<br>+ Set custom 4<br>+ Set custom 5<br>+ Set custom 6          |
| < ok >             | <ol> <li>Confermare la selezione         <ul> <li>viene evidenziato il primo<br/>parametro dell'elenco degli<br/>allarmi personalizzati</li> </ul> </li> </ol>                                                                                                    | Alarms (A)<br>Alarms (A)<br>Alarms (A)<br>Alarms (A)<br>Alarms (A)<br>+ Set custom 2<br>+ Set custom 3<br>+ Set custom 4<br>+ Set custom 5<br>+ Set custom 6 |
|                    | <ol> <li>Selezionare l'allarme personalizzato<br/>desiderato per visualizzare o<br/>modificare le impostazioni</li> </ol>                                                                                                    | Alarms (A)<br>Custom<br>PreTrip<br>Alarms<br>1. I1 > 140A<br>+ Set custom 2<br>+ Set custom 3<br>+ Set custom 4<br>+ Set custom 5<br>+ Set custom 6          |
| < ok >             | <ul> <li>5. Confermare la selezione <ul> <li>si apre la finestra delle<br/>impostazioni di allarme</li> <li>il primo parametro Misura<br/>deve essere impostato</li> <li>questo parametro definisce il<br/>tipo di misura da assegnare a<br/>questo allarme personalizzato</li> </ul> </li> </ul> | Alarms (▲)<br>Alarm 3:<br>Alarm 3:<br>Measure: None><br>Option 1: -<br>+ Option 2: -<br>+ Priority: -                                                        |
| <b>( </b>          | 6. Selezionare il tipo di misura                                                                                                    | Alarms (▲)<br>Alarm 3:<br>Alarm 3:<br>Measure: <voltage><br/>Option 1: V1<br/>Option 2: Over<br/>+ Priority: None</voltage>                                  |
| ( )                | <ol> <li>Selezionare e impostare l'attributo<br/>complementare di questo tipo di<br/>misura</li> </ol>                                                                                                    | Alarms (A)<br>Alarm 3:<br>Alarm 3:<br>Alarm 3:<br>Measure: Voltage<br>Option 1: 4U12><br>Option 2: Over<br>PreTrip<br>Priority: None                         |

# 7.2 Navigazione e impostazione

# Visualizzazione e impostazione di allarmi personalizzati

| Tasto         | Passo/Azione                                                                                                    | Schermata                                                                                                    |
|---------------|----------------------------------------------------------------------------------------------------|----------------------------------------------------------------------------------------------------|
|               | 8. Selezionare e impostare la condizione di attivazione dell'allarme (opzione 2)                                                                                                    | Alarms (A)<br>Alarm 3:<br>Measure: Voltage<br>Option 1: U12<br>Option 2: Over><br>PreTrip<br>Priority: None                                      |
|               | 9. Selezionare e impostare la priorità dell'allarme                                                                                                    | Alarms (*A)<br>Alarm 3:<br>Alarm 3:<br>Measure: Voltage<br>Option 1: U12<br>Option 2: Over<br>PreTrip<br>Priority: <low></low>                   |
|               | <ul> <li>10. Selezionare e impostare le soglie<br/>di attivazione e i ritardi di tempo: <ul> <li>soglia: valore di eccitazione</li> <li>soglia: valore di diseccitazione</li> <li>ritardo: ritardo di eccitazione</li> <li>ritardo: ritardo di diseccitazione</li> </ul> </li> </ul> | Alarms (*A)<br>Alarm 3:<br>Pick-up value: <450V><br>Pick-up delay: 1s<br>Drop-out value: <410V><br>Drop-out delay: <5s>                          |
| < <b>ck</b> > | <ul> <li>11. Confermare le impostazioni</li> <li>Il nuovo allarme personalizzato<br/>è impostato</li> </ul>                                                                                                    | Alarms (*A)<br>Custom<br>PreTrip<br>(*A)<br>1. 11 > 140A<br>+ Set custom 2<br>3. V1 > 450V<br>+ Set custom 4<br>+ Set custom 5<br>+ Set custom 6 |
| ¢             | 12. Ritornare al menu Allarmi                                                                                                    |                                                                                                    |

| Tasto                   | Passo/Azione                                                                                                    | Schermata                               |
|-------------------------|----------------------------------------------------------------------------------------------------|-----------------------------------------|
| <pre>&lt; cx &gt;</pre> | 1. Aprire il menu Allarmi                                                                                                    |                                         |
|                         | <ul> <li>2. Selezionare pre-sgancio <ul> <li>l'icona del sottomenu</li> <li>selezionato è evidenziata</li> <li>i parametri regolabili vengono</li> <li>visualizzati nella finestra Dati</li> </ul> </li> </ul> | Alarms<br>Custom<br>PreTrip<br>Trip     |
| < ok >                  | <ul> <li>Confermare la selezione</li> <li>il parametro di soglia è<br/>evidenziato</li> </ul>                                                                                                    | Alarms (A)<br>Custom<br>PreTrip<br>Trip |
| < ok >                  | <ul> <li>4. Confermare la selezione del parametro di soglia</li> <li>viene visualizzato il pop-up di soglia</li> </ul>                                                                                         | Alarms (▲)<br>Custom<br>PreTrip<br>Trip |
| <b>( </b>               | 5. Impostare la soglia Ir dell'allarme<br>pre-sgancio                                                                                                    | Alarms (A)<br>Custom<br>PreTrip<br>Trip |
| < <b>ok</b> >           | 6. Confermare la soglia di Ir                                                                                                    | Alarms (A)<br>Custom<br>PreTrip<br>Trip |
|                         | 7. Selezionare il parametro del ritardo                                                                                                    | Alarms (A)<br>Custom<br>PreTrip<br>Trip |

# Visualizzazione e impostazione di allarmi pre-sgancio

# 7.2 Navigazione e impostazione

# Visualizzazione e impostazione di allarmi pre-sgancio

| Tasto         | Passo/Azione                                                                                                    | Schermata                                |
|---------------|----------------------------------------------------------------------------------------------------|------------------------------------------|
| < <b>ok</b> > | 8. Confermare la selezione                                                                                                    | Alarms (▲)<br>Custom<br>PreTrip<br>Trip  |
| ( )           | <ol> <li>Impostare il ritardo di allarme di<br/>pre-sgancio (valore predefinito<br/>50% di tr)</li> </ol>                                          | Alarms                                   |
| < <b>ok</b> > | <ul> <li>10. Confermare il ritardo dell'allarme<br/>di pre-sgancio</li> <li>i nuovi parametri per il tipo di<br/>allarme sono impostati</li> </ul> | Alarms (*A)<br>Custom<br>PreTrip<br>Trip |
| ¢             | 11. Ritornare al menu Allarmi                                                                                                    |                                          |

| Tasto    | Passo/Azione                                                                                                    | Schermata                                                                                                    |
|----------|----------------------------------------------------------------------------------------------------|----------------------------------------------------------------------------------------------------|
| ( )      | 1. Aprire il menu Allarmi                                                                                                    |                                                                                                    |
|          | <ul> <li>2. Selezionare Sgancio <ul> <li>il tipo di allarme selezionato</li> <li>è evidenziato</li> </ul> </li> <li>i parametri regolabili vengono <ul> <li>visualizzati nella finestra Dati</li> </ul> </li> </ul> | Alarms<br>PreTrip<br>Trip<br>OAC<br>Alarms<br>Long: None<br>Short: None<br>Ground: None<br>Trip test: None                                      |
| < ok >   | <ul> <li>Confermare la selezione</li> <li>il primo parametro<br/>è evidenziato</li> </ul>                                                                                                    | Alarms (A)<br>PreTrip<br>Trip<br>OAC Variable Alarma (A)<br>Long: None<br>Short: None<br>Instantaneous: None<br>Ground: None<br>Trip test: None |
| <b>`</b> | <ol> <li>Selezionare il parametro da<br/>modificare</li> </ol>                                                                                                    | Alarms (A)<br>PreTrip<br>Trip<br>OAC (A)                                                                                                    |
| < ok >   | <ul> <li>5. Confermare la selezione</li> <li>- si apre la finestra delle<br/>impostazioni di allarme</li> </ul>                                                                                                    | Alarms (△)<br>PreTrip<br>Trip<br>OAC                                                                                                    |
| <        | 6. Selezionare un valore                                                                                                    | Alarms (A)                                                                                                    |
| < ok >   | <ul> <li>Confermare l'impostazione         <ul> <li>il nuovo valore di questo<br/>parametro è impostato</li> </ul> </li> <li>Per impostare gli altri parametri<br/>tornare al punto 3</li> </ul>                    | Alarms<br>PreTrip<br>Trip<br>OAC<br>Long: None<br>Short: None<br>Instantaneous: Medium<br>Ground: None<br>Trip test: None                       |
| ¢        | 8. Ritornare al menu Allarmi                                                                                                    |                                                                                                    |

# Visualizzazione e impostazione di allarmi di sgancio

# 7.2 Navigazione e impostazione

# Visualizzazione e impostazione del contatto di uscita OAC

| Tasto                    | Passo/Azione                                                                                                    | Schermata                                                                      |
|--------------------------|----------------------------------------------------------------------------------------------------|--------------------------------------------------------------------------------|
| (                        | 1. Aprire il menu Allarmi                                                                                                    |                                                                                |
|                          | <ol> <li>Selezionare OAC</li> <li>l'icona del sottomenu<br/>selezionato è evidenziata</li> </ol>                                           | Alarms<br>Assignment: PreTrip alarm Ir<br>Reset mode: Latching                 |
| < ok >                   | <ul> <li>3. Confermare la selezione</li> <li>- il parametro di assegnazione<br/>è evidenziato</li> </ul>                                   | Alarms (A)<br>Trip<br>OAC Assignment: PreTrip alarm Ir<br>Reset mode: Latching |
| < ok >                   | <ul> <li>4. Confermare la selezione del<br/>parametro di assegnazione</li> <li>viene visualizzato il pop-up<br/>di assegnazione</li> </ul> |                                                                                |
| <b>( ( )</b>             | 5. Selezionare l'allarme<br>da assegnare al contatto<br>di uscita OAC                                                                      | Trip<br>OAC<br>OAC                                                             |
| < ok >                   | <ul> <li>6. Confermare l'impostazione</li> <li>- l'allarme selezionato<br/>è assegnato al contatto<br/>di uscita OAC</li> </ul>            | Alarms (A)<br>Trip<br>OAC<br>Custom alarm 1 >                                  |
|                          | <ol> <li>Selezionare il parametro della<br/>modalità Reset del contatto di<br/>uscita OAC</li> </ol>                                       | Alarms (A)<br>Trip<br>OAC                                                      |
| < ok >                   | <ol> <li>Confermare la selezione</li> <li>viene visualizzato il pop-up<br/>della modalità Reset</li> </ol>                                 | Alarms (A)<br>Trip A<br>AReset mode:<br>A<br>AReset mode:<br>A<br>Alarms (A)   |
| <pre>( ok ) ( ok )</pre> | <ul> <li>9. Impostare e confermare<br/>la modalità Reset</li> <li>- il contatto di uscita OAC<br/>è definito</li> </ul>                    | Alarms (A)<br>Trip<br>OAC (Assignment: Custom alarm 1<br>Reset mode: Latching  |
| ¢                        | 10. Ritornare al menu Allarmi                                                                                                    |                                                                                |

# 7.3 Contenuti dei sottomenu

### NOTA

Gli attributi di misura all'interno del sottomenu Personalizzato dipendono dalle impostazioni di protezione definite nell'interruttore scatolato Energy (3P/4P, attivazione della protezione differenziale, attivazione della protezione del neutro...). Pertanto non tutte le combinazioni dei parametri elencati sono sempre possibili.

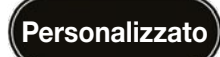

| Tipo di misura Opzione 1<br>(attributo di misura) |                                                                                                    | Opzione 2<br>(condizione di attivazione<br>dell'allarme sull'opzione 1) |  |  |
|---------------------------------------------------|----------------------------------------------------------------------------------------------------|-------------------------------------------------------------------------|--|--|
| Corrente                                          | I1, I2, I3, IN, IMax,<br>I1Unb, I2Unb, I3Unb,<br>IMaxUnb, IAvg                                                                         | sopra, sotto                                                            |  |  |
| Terra                                             | -                                                                                                    | sopra, sotto                                                            |  |  |
| Tensione                                          | V1, V2, V3, VN, VMax, VMin,<br>V1Unb, V2Unb, V3Unb, VMaxUnb,<br>VAvg,<br>U12, U23, U31, Umax, Umin,<br>U12Unb, U23Unb, U31Unb, UmaxUnb | sopra, sotto                                                            |  |  |
| Potenza                                           | Pd1, Pd2, Pd3, PdTot,<br>Pr1, Pr2, Pr3, PrTot;<br>Qd1, Qd2, Qd3, QdTot,<br>Qr1, Qr2, Qr3, QrTot,<br>S1, S2, S3, Stot                   | sopra, sotto                                                            |  |  |
| Fattore di potenza                                | PF1, PF2, PF3, PF tot,<br>cosφ1, cosφ2, cosφ3, cosφTot                                                                                 | in ritardo (induttivo),<br>in anticipo (capacitivo)                     |  |  |
| THD                                               | l1, l2, l3,<br>V1, V2, V3,<br>U12, U23, U31                                                                                            | sopra                                                                   |  |  |
| Frequenza                                         | -                                                                                                    | sopra, sotto                                                            |  |  |
| Domanda                                           | I1, I2, I3, IN, IAvg, P, Q, S                                                                                                    | sopra, sotto                                                            |  |  |
| Quadrante                                         | quadrante 1, quadrante 2,<br>quadrante 3, quadrante 4                                                                                  | -                                                                       |  |  |
| Sequenza di fase                                  | 1, 2, 3 ; 1, 3, 2                                                                                                    | -                                                                       |  |  |
| Anticipo o ritardo                                | anticipo; ritardo                                                                                                    | -                                                                       |  |  |

# 7.3 Contenuti nei sottomenu

### NOTA

Se un allarme personalizzato è definito e impostato su priorità "Nessuna", l'allarme viene creato, ma rimane disattivato finché la sua priorità è impostata su "Nessuna". Per ulteriori spiegazioni sulle impostazioni di misura, consultare il manuale del sistema di comunicazione h3+ (vedi documenti correlati a pagina 7).

|         | Parametro                | Unità | Descrizione                                                                                                    |
|---------|--------------------------|-------|----------------------------------------------------------------------------------------------------|
| PreTrip | Soglia Ir                | % Ir  | da 60 a 95; valore predefinito 90, impostato in passi di 5                                                                                                    |
|         | Ritardo                  | % tr  | da 5 a 80; valore predefinito default 50, impostato in passi di 5                                                                                                    |
|         | Parametro                |       | Descrizione                                                                                                    |
| Trip    | Lungo                    |       | impostare la priorità di allarme per lo sgancio a tempo lungo;<br>alta per impostazione definita                                                                                                    |
|         | Breve                    |       | impostare la priorità di allarme per lo sgancio a tempo breve;<br>alta per impostazione definita                                                                                                    |
|         | Istantaneo               |       | impostare la priorità di allarme per lo sgancio istantaneo;<br>alta per impostazione definita                                                                                                    |
|         | Terra                    |       | impostare la priorità di allarme per lo sgancio per guasto a terra;<br>alta per impostazione definita                                                                                                    |
|         | Test di sganc            | io    | impostare la priorità di allarme per il test di sgancio con lo strumento di<br>configurazione h3+; alta per impostazione definita                                                                                                    |
|         | Parametro                |       | Descrizione                                                                                                    |
| OAC     | Assegnazion              | e     | allarme di pre-sgancio per impostazione predefinita;<br>assegnare un allarme* al contatto di uscita OAC                                                                                                    |
|         | Modalità<br>Reimpostazio | one   | autochiusura / automatico; impostazione comportamento contatto OAC;<br>autochiusura: conferma necessaria tramite Modbus per riportare il<br>contatto OAC nella posizione normale;<br>automatico: nessuna conferma necessaria;<br>automatico: per impostazione predefinita |

(\*) Elenco di allarmi che possono essere assegnati al contatto di uscita OAC

# Assegnazioni ai tipi di allarme

| Tipo di allarme           | Assegnazione                 |  |
|---------------------------|------------------------------|--|
|                           | nessuna                      |  |
| Allarme pre-sgancio (PTA) | allarme pre-sgancio Ir       |  |
| Allarme sistema           | sovratemperatura             |  |
|                           | rottura del neutro           |  |
|                           | errore interno               |  |
| Allarme personalizzato    | allarme personalizzato n. 1  |  |
|                           | allarme personalizzato n. 2  |  |
|                           |                              |  |
|                           | allarme personalizzato n. 12 |  |

# 8 Menu di configurazione

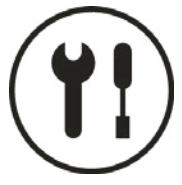

Questo capitolo fornisce una panoramica del menu Configurazione e dei parametri regolabili dell'interruttore scatolato Energy collegato.

# 8.1 Sottomenu

Nel menu Configurazione vengono visualizzate e possono essere impostate tutte le impostazioni (ad eccezione delle impostazioni di protezione).

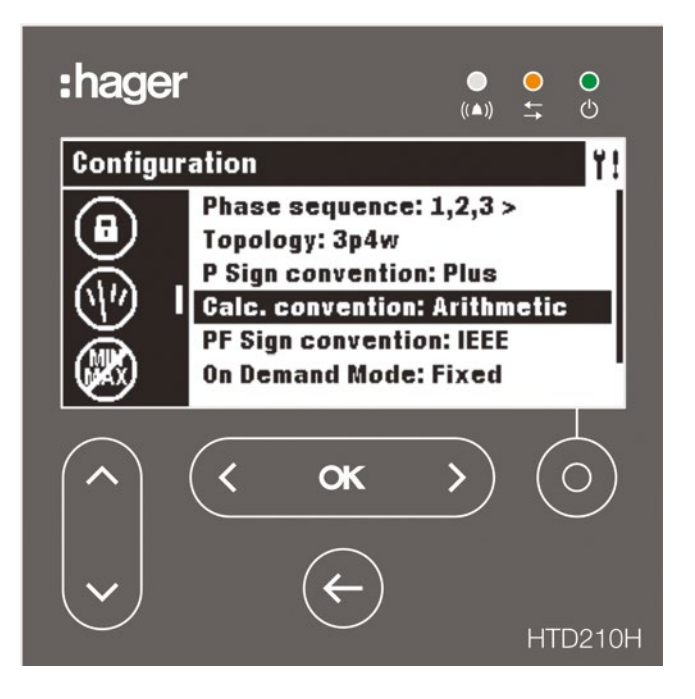

Le impostazioni sono protette da password, fare riferimento a Modalità Bloccato/Sbloccato a pagina 30 per sbloccare la funzione.

# 8.1 Sottomenu

# Sottomenu disponibili

|              | Sottomenu | Funzione                                   |
|--------------|-----------|--------------------------------------------|
| <b>(†!</b> ) |           | Impostazione del display                   |
| $\smile$     | <u>e</u>  | Impostazione di data e ora                 |
|              |           | Cambio password                            |
|              |           | Impostazione delle misure                  |
|              |           | Reimpostazione delle misure min/max        |
|              |           | Cancellazione degli allarmi personalizzati |
|              | Ø         | Cancellazione degli eventi di sgancio      |

# 8.2 Navigazione e impostazione

L'esempio seguente spiega come regolare le impostazioni nel menu Configurazione in generale. Le impostazioni individuali per ogni parametro possono differire.

| Tasto          | Passo/Azione                                                                                                    | Schermata                                                                                                    |
|----------------|----------------------------------------------------------------------------------------------------|----------------------------------------------------------------------------------------------------|
| < ok >         | 1. Aprire il menu Configurazione                                                                                                    |                                                                                                    |
| <b>~</b>       | <ol> <li>Selezionare un sottomenu</li> <li>il sottomenu selezionato è<br/>evidenziato</li> </ol>                                                                | Configuration       Y!         Brightness: 100%       Contrast: 100%         Sleep mode: Off       Language: English    |
| < ok >         | <ul> <li>3. Confermare la selezione</li> <li>- il primo parametro regolabile<br/>è evidenziato</li> </ul>                                                       | Configuration Y!<br>Brightness: 100%<br>Contrast: 100%<br>Sleep mode: Off<br>Language: English                          |
| <b>`</b>       | <ul> <li>Selezionare un parametro</li> <li>il parametro selezionato<br/>è evidenziato</li> </ul>                                                                | Configuration       Y!         Brightness: 100%       Contrast: 100%         Sleep mode: 0ff       Language: English    |
| < ok >         | <ul> <li>5. Confermare la selezione</li> <li>- si apre una finestra pop-up<br/>del parametro selezionato</li> </ul>                                             | Configuration Y!<br>B<br>Canguage:<br>S<br>English ►                                                                    |
| <b>( ( ( )</b> | 6. Selezionare un valore                                                                                                    | Configuration Y!<br>I B<br>Canguage:<br>S<br>I ← Français ►                                                             |
| < ok >         | <ul> <li>7. Confermare l'impostazione.</li> <li>- La nuova impostazione ha effetto</li> <li>Per impostare gli altri parametri<br/>tornare al punto 4</li> </ul> | Configuration       Y!         Luminosité: 100%       Contraste: 100%         Mode veille: 0ff       Language: Français |
| ¢              | 8. Ritornare al menu Configurazione                                                                                                    | Configuration       Y!         Luminosité: 100%       Gontraste: 100%         Mode veille: 0ff       Language: Français |

# 8.3 Contenuti dei sottomenu

### NOTA

Ad eccezione del sottomenu Display, il display deve essere sbloccato prima che siano possibili modifiche, fare riferimento alla modalità Bloccato/Sbloccato a pagina 30.

### Impostazioni del display

| 1 |   |  |   |
|---|---|--|---|
| " | Г |  | ٦ |
| ( | ٠ |  |   |
| м |   |  | - |

(

|                 | Parametro                                            | Descrizione                                                                                                    | Valori                                                                               |
|-----------------|------------------------------------------------------|----------------------------------------------------------------------------------------------------|--------------------------------------------------------------------------------------|
| )               | Luminosità                                           | impostazione della luminosità del<br>display                                                                                                    | 20 – 100% (incremento 20)                                                            |
|                 | Contrasto impostazione del contrasto del 0 - display |                                                                                                    | 0 – 100% (incremento 25)                                                             |
|                 | Modo visualizzazione                                 | modalità di visualizzazione<br>disattivata:                                                                                                    | ON, OFF                                                                              |
|                 |                                                      | la retroilluminazione del display si<br>disattiva dopo 5 minuti se non ha<br>luogo alcuna interazione. Toccando<br>il tasto softkey si attiva di nuovo la<br>retroilluminazione |                                                                                      |
| Lingua in<br>di |                                                      | impostazione della lingua del<br>display                                                                                                    | inglese, giapponese, francese,<br>tedesco, italiano, spagnolo,<br>portoghese, cinese |

### Impostazioni data e ora

|   | Parametro | Descrizione                      | Formato  |
|---|-----------|----------------------------------|----------|
| 9 | Data      | impostazione della data attuale  | GG/MM/AA |
|   |           |                                  |          |
|   | Ora       | impostazione dell'orario attuale | HH:MM    |
|   |           |                                  |          |

### Cambio password

| Parametro       | Descrizione              | Formato        |
|-----------------|--------------------------|----------------|
| Cambio password | cambio password corrente | **** [4 cifre] |

# Impostazioni di misura

| Parametro                              | Descrizione                                                                                                    | Valori                                                                 |
|----------------------------------------|----------------------------------------------------------------------------------------------------|------------------------------------------------------------------------|
| Sequenza di fasi                       | definizione della sequenza delle<br>fasi collegate                                                                                  | 1,2,3> / <1,3,2; default 1,2,3>                                        |
| Topologia                              | definizione della topologia delle<br>fasi collegate<br>(Su interruttori 3P è disponibile solo<br>la topologia 3P)                   | 3P/3P+N                                                                |
| Convenzione del segno<br>alimentazione | definizione della convenzione<br>del segno della potenza legata<br>al senso alto/basso o basso/alto<br>dell'alimentazione elettrica | più / Meno; valore predefinito Più                                     |
| Convenzione di calcolo                 | definizione della convenzione di<br>calcolo di Qtot, Stot, Eap, ErOut,<br>ErIn e PF                                                 | vettoriale / aritmetica;<br>valore predefinito vettoriale              |
| Convenzione del segno<br>FP            | definizione della convenzione del<br>segno del fattore di potenza                                                                   | IEC / IEEE; predefinito IEC                                            |
| Modalità (on-demand)<br>su richiesta   | definizione del tipo di integrazione<br>delle misure (on-demand)<br>su richiesta                                                    | fisso / mobile / Sync. bus;<br>valore predefinito Fisso                |
| Durata (on-demand)<br>su richiesta     | definizione della durata della<br>finestra temporale delle misure<br>(on-demand) su richiesta                                       | da 5 a 60 min, impostato a passi di 1;<br>valore predefinito 30 minuti |

# 8.3 Contenuti dei sottomenu

### NOTA

Per ulteriori spiegazioni sulle impostazioni di misura, consultare il manuale del sistema di comunicazione h3+.

### Reimpostazione di tutti i valori di misura minimi e massimi

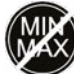

| Categoria                                     | Descrizione                                                                        |
|-----------------------------------------------|------------------------------------------------------------------------------------|
| Reimpostare tutti i min / max                 | reimpostazione di tutti i valori min/max                                           |
| Reimpostare corrente min / max                | reimpostazione solo dei valori min / max della corrente                            |
| Reimpostare tensione min / max                | reimpostazione solo dei valori min/max della tensione                              |
| Reimpostare potenza min / max                 | reimpostazione solo dei valori min / max della potenza                             |
| Reimpostare FP min / max                      | reimpostazione solo dei valori min/max del fattore di potenza                      |
| Reimpostare frequenza<br>min / max            | reimpostazione solo dei valori min / max della frequenza                           |
| Reimpostare THD min / max                     | reimpostazione solo dei valori min/max della distorsione armonica totale           |
| Reimpostare P max<br>(on-demand) su richiesta | reimpostazione solo dei valori min / max della potenza (on-demand)<br>su richiesta |
| Reimpostare le energie                        | reimpostazione di tutte le energie                                                 |

### Cancellazione eventi di allarme

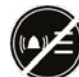

| Categoria                                 | Descrizione                                                        |
|-------------------------------------------|--------------------------------------------------------------------|
| Cancellare tutti gli eventi<br>di allarme | cancellazione di <u>tutti</u> gli eventi di allarme                |
| Cancellare bassa priorità                 | cancellazione solo di tutti gli eventi di allarme a bassa priorità |
| Cancellare media priorità                 | cancellazione solo di tutti gli eventi di allarme a media priorità |
| Cancellare alta priorità                  | cancellazione solo di tutti gli eventi di allarme ad alta priorità |

# Cancellazione degli eventi di sgancio

|   | Categoria                                 | Descrizione                                                        |
|---|-------------------------------------------|--------------------------------------------------------------------|
| Ì | Cancellare tutti gli eventi<br>di sgancio | cancellazione di <u>tutti</u> gli eventi di sgancio                |
|   | Cancellare bassa priorità                 | cancellazione solo di tutti gli eventi di sgancio a bassa priorità |
|   | Cancellare priorità media                 | cancellazione solo di tutti gli eventi di sgancio a media priorità |
|   | Cancellare alta priorità                  | cancellazione solo di tutti gli eventi di sgancio ad alta priorità |

# 9 Menu informazioni

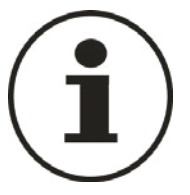

Questo capitolo offre una panoramica del menu Informazioni e delle informazioni riprodotte.

# 9.1 Sottomenu

Il menu Informazioni visualizza diverse informazioni sullo stato dell'interruttore scatolato Energy collegato e dello stesso pannello display HTD210H.

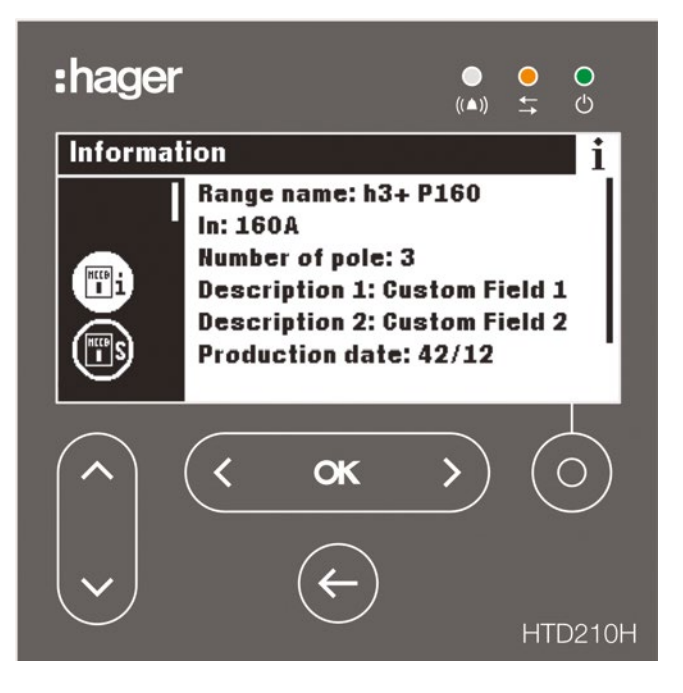

In questo menu non sono possibili né impostazioni né immissioni dell'utente. Vengono visualizzate solo le informazioni.

# Simbolo Funzioni Image: Image: Ima

# Sottomenu disponibili

# 9.2 Navigazione nel sottomenu Informazioni interruttore automatico scatolato

| Tasto         | Pas | so/Azione                                                                                                    | Schermata                                                                                                    |
|---------------|-----|----------------------------------------------------------------------------------------------------|----------------------------------------------------------------------------------------------------|
| < <b>ok</b> > | 1.  | Aprire il menu Informazioni                                                                                     | Information i<br>Range name: h3+ P160<br>In: 160A<br>Number of pole: 3<br>Description 1:<br>Description 2:<br>Production date: 1/0    |
| <b>`</b>      | 2.  | Scorrere verso l'alto e verso il<br>basso per visualizzare altre voci<br>e le loro informazioni o il loro stato | Information i<br>In: 160A<br>Number of pole: 3<br>Description 1:<br>Description 2:<br>Production date: 1/0<br>Serial number: J - 1234 |
| ¢             | 3.  | Ritornare al menu Informazioni                                                                                  | Information i<br>Range name: h3+ P160<br>In: 160A<br>Number of pole: 3<br>Description 1:<br>Description 2:<br>Production date: 1/0    |

# 9.3 Navigazione nello Storico degli eventi di allarme e nello Storico degli eventi di sgancio

| Tasto         | Passo/Azione                                                                                                    | Schermata                                                                                                    |  |
|---------------|----------------------------------------------------------------------------------------------------|----------------------------------------------------------------------------------------------------|--|
| < <b>ok</b> > | 1. Aprire il menu Informazioni                                                                                                    | Information i<br>Range name: h3+ P160<br>In: 160A<br>Number of pole: 3<br>Description 1:<br>Description 2:<br>Production date: 1/0                                                                                                    |  |
| ~             | <ol> <li>Selezionare il sottomenu<br/>Storico degli eventi di allarme<br/>o il sottomenu Storico degli eventi<br/>di sgancio</li> <li>il sottomenu selezionato è<br/>evidenziato; ad es. lo Storico<br/>degli eventi di sgancio</li> </ol> | Information       i         Image: state state                    |  |
| < <b>ok</b> > | <ul> <li>Confermare la selezione</li> <li>la prima voce nella finestra Dati<br/>è evidenziata</li> </ul>                                                                                                    | Information     j       Image: state state stat |  |
| <b>~</b>      | 4. Selezionare un evento                                                                                                    | Information     j       I. Internal     2. Trip test       3. Long φ1     4. Short φ1                                                                                                    |  |
| < <b>ok</b> > | <ol> <li>Confermare l'evento per<br/>visualizzare ulteriori informazioni</li> <li>si apre un pop-up delle<br/>informazioni</li> </ol>                                                                                                    | ■ Information           ■             ■           ■           ■             ■           ■           ■           ■             ■           ■           ■           ■           ■             ■           ■           ■           ■           ■           ■           ■           ■           ■           ■           ■           ■           ■           ■           ■           ■           ■           ■           ■           ■           ■           ■           ■           ■           ■           ■           ■           ■           ■           ■           ■           ■           ■           ■           ■           ■           ■           ■           ■           ■           ■           ■           ■           ■           ■                                                                                                    |  |
| ¢             | 6. Chiudi il pop-up                                                                                                    | Information       j         Image: Constraint of the state of the state of the st                   |  |
| ¢             | 7. Ritornare al menu Informazioni                                                                                                    | Information       j         Image: state state                    |  |

# 9.4 Contenuti dei sottomenu

### Informazioni interruttore scatolato

| P                                                                                        | Parametro       | Descrizione                                                                                 |  |
|------------------------------------------------------------------------------------------|-----------------|---------------------------------------------------------------------------------------------|--|
| i) N                                                                                     | lome gamma      | nome della gamma dell'interruttore automatico                                               |  |
| h                                                                                        | n               | valore nominale In dell'interruttore automatico                                             |  |
| N                                                                                        | lumero di poli  | numero di poli dell'interruttore automatico                                                 |  |
| C                                                                                        | Descrizione 1   | campo personalizzato 1 libero<br>per una descrizione aggiuntiva dell'interruttore collegato |  |
| C                                                                                        | Descrizione 2   | campo personalizzato 2 libero<br>per una descrizione aggiuntiva dell'interruttore collegato |  |
| Data di produzione         data di produzione dell'interruttore collegato in Giorno/Anno |                 | data di produzione dell'interruttore collegato in Giorno/Anno                               |  |
| N                                                                                        | lumero di serie | numero di identificazione dell'interruttore collegato                                       |  |

### Stato interruttore scatolato

| BS | Parametro          | Descrizione                                                                                                    |
|----|--------------------|----------------------------------------------------------------------------------------------------|
|    | Stato AX           | utilizzato solo se l'accessorio AX/AL Energy è montato<br>- stato ON/OFF dell'interruttore automatico                                               |
|    | Stato AL           | utilizzato solo se l'accessorio AX/AL Energy è montato<br>- ON: interruttore automatico è scattato<br>- OFF: interruttore automatico non è scattato |
|    | Contatore AX       | utilizzato solo se l'accessorio AX/AL Energy è montato<br>numero di cicli di funzionamento dall'ultimo reset                                        |
|    | Contatore AL       | utilizzato solo se l'accessorio AX/AL Energy è montato<br>numero di cicli di funzionamento dall'ultimo reset                                        |
|    | PTA                | stato attuale del contatto di uscita PTA                                                                                                    |
|    | OAC                | stato attuale del contatto di uscita OAC                                                                                                    |
|    | Tempo di esercizio | tempo di esercizio cumulato (giorni)                                                                                                    |

### Eventi di allarme personalizzato

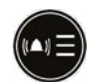

Lo storico degli allarmi personalizzati è ordinato dal più recente (1 in classifica) al più vecchio (fino a 40 in classifica). Per la data e l'ora dell'evento di allarme, selezionare l'allarme e utilizzare il tasto **OK**.

### Storico degli eventi di sgancio

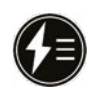

Lo storico degli allarmi di sgancio è ordinato dal più recente (1 in classifica) al più vecchio (fino a 10 in classifica). Per la data e l'ora dell'evento di allarme, selezionare l'allarme e utilizzare il tasto OK.

### Numero di serie

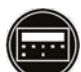

Numero di serie del pannello display HTD210H.

# 10 Assistenza

# Casi di disfunzione

In caso di disfunzione del pannello display, osservare il LED e i pop-up visualizzati.

| LED<br>allarme | LED<br>comun. | LED<br>pronto | Messaggio pop-up        | Raccomandazione                                                                                                    |
|----------------|---------------|---------------|-------------------------|----------------------------------------------------------------------------------------------------|
| OFF            | OFF           | OFF           |                         | <ul> <li>controllare se un'alimentazione esterna<br/>alimenta ed è collegata ad uno dei due<br/>terminali CIP dell'interruttore scatolato</li> <li>controllare l'adattatore CIP tra il display e<br/>l'interruttore scatolato sostituendolo</li> <li>contattare il referente Hager Bocchiotti</li> </ul>                                                                                                    |
| Lampeggia      | Lampeggia     | ON            | ((▲)) MCCB<br>error     | <ul> <li>Disfunzione dell'interruttore scatolato</li> <li>controllare lo stato dell'interruttore<br/>scatolato (messaggio sul display integrato,<br/>indicazione LED sull'interruttore scatolato)<br/>e fare riferimento al manuale del sistema di<br/>comunicazione h3+</li> <li>se l'interruttore scatolato risulta difettoso,<br/>sostituirlo</li> <li>contattare il referente Hager Bocchiotti</li> </ul> |
| Lampeggia      | OFF           | ON            | Communication<br>error  | <ul> <li>controllare l'adattatore CIP tra il display<br/>e l'interruttore scatolato sostituendolo</li> <li>ricollegare il pannello display</li> <li>fare riferimento al proprio referente Hager<br/>Bocchiotti se il messaggio appare ancora</li> </ul>                                                                                                    |
| Lampeggia      | OFF           | ON            | Compatibility<br>Error  | <ul> <li>verificare la compatibilità dell'interruttore<br/>scatolato con l'attuale pannello display</li> <li>contattare il referente Hager Bocchiotti</li> </ul>                                                                                                    |
| Lampeggia      | OFF           | ON            | ((▲)) Internal<br>error | <ul> <li>il pannello display può essere difettoso.<br/>Riavviare l'interruttore scatolato e il<br/>pannello display</li> <li>fare riferimento al proprio referente Hager<br/>Bocchiotti se il messaggio appare ancora</li> </ul>                                                                                                    |

### **Password persa**

In caso di smarrimento della password, è possibile sbloccare il pannello display generando una nuova password.

Lo strumento di configurazione h3+ HTP610H è necessario per la generazione della password.

Per procedere, consultare il manuale d'uso dello strumento di configurazione h3+ HTP610H. Per ulteriore assistenza, consultare il proprio referente Hager Bocchiotti.